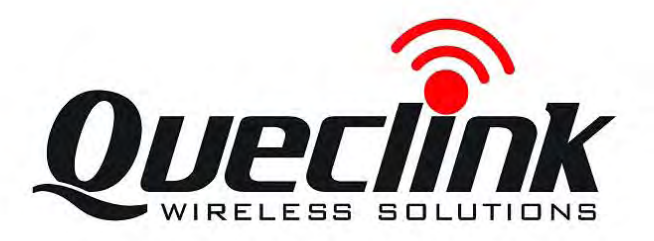

# GSM/GPRS/GPS Tracker **GV200 Manage Tool User Guide**

TRACGV200MT002

Revision: 1.11

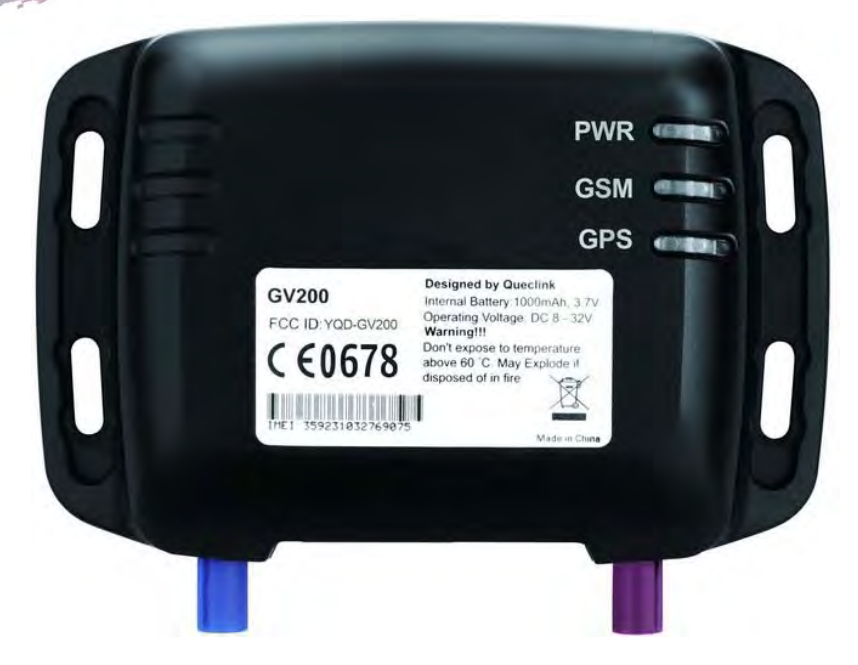

http://www.queclink.com sales@queclink.com

000

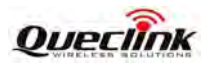

| Document Title         GV200 Manage tool User Guide |                |
|-----------------------------------------------------|----------------|
| Version                                             | 1.11           |
| Date                                                | 2012-02-22     |
| Status                                              | Release        |
| Document Control ID                                 | TRACGV200MT002 |

#### **General Notes**

Queclink offers this information as a service to its customers, to support application and engineering efforts that use the products designed by Queclink. The information provided is based upon requirements specifically provided to Queclink by the customers. Queclink has not undertaken any independent search for additional relevant information, including any information that may be in the customer's possession. Furthermore, system validation of this product designed by Queclink within a larger electronic system remains the responsibility of the customer or the customer's system integrator. All specifications supplied herein are subject to change.

#### Copyright

This document contains proprietary technical information which is the property of Queclink Limited., copying of this document and giving it to others and the using or communication of the contents thereof, are forbidden without express authority. Offenders are liable to the payment of damages. All rights reserved in the event of grant of a patent or the registration of a utility model or design. All specification supplied herein are subject to change without notice at any time.

Copyright © Shanghai Queclink Wireless Solutions Ltd. 2011

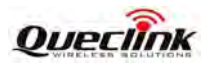

# Contents

| Contents         |                                                           | 2  |
|------------------|-----------------------------------------------------------|----|
| 1. Revision His  | tory                                                      | 4  |
| 2. GV200 Mana    | ge Tool Interface                                         | 5  |
| 2.1. System      | Requirements                                              | 5  |
| 2.2. COM S       | Setting                                                   | 6  |
| 2.3. Quick       | Setting Wizard                                            | 6  |
| 2.4. Profess     | ional Setting Windows                                     | 7  |
| 2.4.1.           | Title Bar                                                 | 7  |
| 2.4.2.           | Menus                                                     | 7  |
| 2.4.3.           | Toolbar                                                   | 10 |
| 2.4.4.           | Status Bar                                                | 10 |
| 2.4.5.           | Command Browser and Command Operation Space               | 11 |
| 2.5. Operat      | ion Result Interface                                      | 13 |
| 2.5.1.           | Operation Successfully Interface                          | 13 |
| 2.5.2.           | Operation Failed Interface                                | 13 |
| 3. Operation Ins | struction                                                 | 15 |
| 3.1. Device      | Configuration with Quick Setting Wizard                   | 15 |
| 3.1.1.           | Welcome to Quick Setting Wizard                           | 15 |
| 3.1.2.           | GPRS Network Setting                                      | 15 |
| 3.1.3.           | Main Server Setting                                       | 16 |
| 3.1.4.           | Fixed Time Report Setting                                 | 17 |
| 3.1.5.           | Send Command to Device                                    | 18 |
| 3.2. Device      | Configuration in Professional Setting Mode                | 20 |
| 3.2.1.           | Set the parameters of bearer setting information          | 20 |
| 3.2.2.           | Set the parameters of backend server register information | 20 |
| 3.2.3.           | Set the parameters of quick start settings                | 22 |
| 3.2.4.           | Set the parameters of global configuration                | 23 |
| 3.2.5.           | Set the parameters of auto-unlock PIN                     | 24 |
| 3.2.6.           | Set the parameters of protocol watchdog                   | 25 |
| 3.2.7.           | Set the parameters of outside working hours               |    |
| 3.2.8.           | Set the parameters of time adjustment                     | 27 |
| 3.2.9.           | Set the hex format report message                         |    |
| 3.2.10.          | Set the parameters of fixed report information            | 29 |
| 3.2.11.          | Set the parameters of Geo-fence information               |    |
| 3.2.12.          | Set the parameters of tow alarm configuration             | 31 |
| 3.2.13.          | Set the parameters of speed alarm                         | 32 |
| 3.2.14.          | Set the parameters of SOS function                        |    |

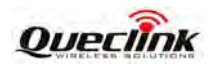

|      | 3.2.15.   | Set the parameters of excessive idling detection    | .34 |
|------|-----------|-----------------------------------------------------|-----|
|      | 3.2.16.   | Set the parameters of harsh behavior monitoring     | .35 |
|      | 3.2.17.   | Set the parameters of digital output port           | .36 |
|      | 3.2.18.   | Set the parameters of analog input port setting     | .37 |
|      | 3.2.19.   | Set the parameters of digital input port setting    | .38 |
|      | 3.2.20.   | Set the parameters of multi analog input port       | .39 |
|      | 3.2.21.   | Set the parameters of input/output port binding     | .40 |
|      | 3.2.22.   | Set the parameters of voice monitoring              | .41 |
|      | 3.2.23.   | Set the parameters of second serial port            | .42 |
|      | 3.2.24.   | Set the parameters of transparent data transmission | .43 |
|      | 3.2.25.   | Set the parameters of hour meter counter            | .43 |
|      | 3.2.26.   | Set the parameters of white list                    | 44  |
|      | 3.2.27.   | Set the parameters of button call                   | .45 |
|      | 3.2.28.   | Set the parameters of real time operation           | .46 |
| 3.3. | Read/Save | All Configuration                                   | .47 |
| 3.4. | Load/Send | All Configuration                                   | .49 |

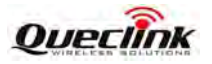

# 1. Revision History

| Revision | Date       | Author     | Description of change                            |  |
|----------|------------|------------|--------------------------------------------------|--|
| 1.00     | 2011-01-24 | Ella HUANG | Initial                                          |  |
| 1.06     | 2011-06-20 | Wogle zhou | Instruction of the Manage Tool V1.4 which apply  |  |
|          |            |            | to software version                              |  |
|          |            |            | GV200R00A08V04M128_TOSHIBA.                      |  |
| 1.07     | 2011-08-26 | Wogle zhou | Add chapter2.1 to define system requirements.    |  |
| 1.08     | 2011-09-30 | Wogle zhou | Add chapter3.2.24 and 3.2.25 to introduce how to |  |
|          |            |            | configure the white list and button call.        |  |
| 1.09     | 2011-12-10 | Wogle zhou | Instruction of the Manage Tool V1.9 which apply  |  |
|          |            |            | to software version                              |  |
|          |            |            | GV200R00A10V02M128_TOSHIBA.                      |  |
| 1.10     | 2012-01-16 | Wogle zhou | Instruction of the Manage Tool V1.94 which apply |  |
|          |            |            | to software version                              |  |
|          |            |            | GV200R00A11V01M128_TOSHIBA.                      |  |
| 1.11     | 2012-02-22 | Wogle zhou | Add chapter3.2.9 and 3.2.23 to introduce how to  |  |
|          |            |            | configure the hex format parameters and second   |  |
|          |            |            | serial port parameters                           |  |

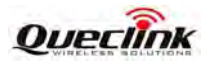

# 2. GV200 Manage Tool Interface

GV200 manage tool is PC software which can be used to configure GV200 through UART. It is easy for the backend server developers to configure GV200 with manage tool, which has friendly user interface. The correct command messages sent to GV200 will be displayed on the manage tool. (These messages can also be sent by SMS or GPRS ).

The administrators can also use the manage tool to configure GV200 before selling. But it is strongly recommended to establish a backend server and implement the way to control GV200 by SMS or GPRS. Please refer to "GV200 @Track Air Interface Protocol" for detail.

Before using the manage tools please install driver for the USB to RS232 cable. After that a new COM port can be found in the PC system, and then please follow the steps as below:

- 1. Connect GV200 to 12VDC power supply and GV200 will power on.
- 2. Connect GV200 to PC with USB to RS232 cable.
- 3. Run "GV200 Manage Tool Vx.xx.exe".

#### 2.1. System Requirements

In order for this manage tool to run on your computer, you must use it in below operating system:

- ♦ Windows 98SE;
- Windows ME Windows 2000 SP4;
- Windows XP SP2 and above (32 & 64 bit);
- Windows Server 2003 (32 & 64 bit);
- Windows Server 2008 (32 & 64 bit);
- ♦ Windows Vista (32 & 64 bit);
- Windows 7 (32 & 64 bit);

Supported System Environments:

• Microsoft .NET Framework 2.0 or higher

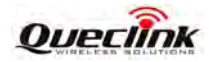

# 2.2. COM Setting

| COM Settings |        |
|--------------|--------|
| COM:         | COM10  |
| Baudrate:    | 115200 |
| Password:    | gv200  |

Select the COM port and baud rate (115200bps in default), input the password ("gv200" in default), and click "OK" button, then setting window will display.

# 2.3. Quick Setting Wizard

The quick setting wizard gives a basic setting for device. If you want use more functions of GV200, please change to enter professional setting mode.

Before you enter quick setting wizard, you must make sure the COM connection is OK.

|                 | Welcome to GV200 Mana<br>This wizard will configure<br>It is commended that you<br>applications before conti<br>Click on 'Next' to continue | age Tool Quick Setting Wizard<br>some basic settings of GV200.<br>I close all other COM-related<br>nuing.<br>e; click on 'Cancel' to exit this wizard |
|-----------------|----------------------------------------------------------------------------------------------------|----------------------------------------------------------------------------------------------------|
|                 | Text<br>Read IMEI & Version                                                                                                    | Result<br>OK                                                                                                    |
| B               | Refresh to check connect                                                                                                    | tion available                                                                                                    |
| Show at startup | < Back Next >                                                                                                    | Send Command Cancel                                                                                                    |

Please refer chapter 3.1 for the detail of setting with quick setting wizard.

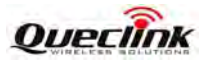

# 2.4. Professional Setting Windows

|            | 7 | 🖷 Quick Start Setting - GV200             | D Manage Tool VI     | . 6                                                           |                                         |
|------------|---|-------------------------------------------|----------------------|---------------------------------------------------------------|-----------------------------------------|
| Menus      |   | Start Tool Help                           |                      |                                                               |                                         |
|            |   | 🚦 🥥 COM Settings 📑 Operation Log 📴        | Quick Setting Wizard | 🖉 Read All Configuration 🔹 🗃 Sena Ad Control autor 👔 Save     | All Configuration   📴 Disconnect to COM |
| Toolbar    |   | Welcome ¥ Server Connection \$            | Quick Start Setting  | s is used to configure the GPRS parameters and backend server | information in one command.             |
|            | - | Bearer Setting Information                | 🖃 Basic Settings     |                                                               | · · · · · · · · · · · · · · · · · · ·   |
| Command    | - | Backend Server Register Information       | Report Mode:         | Stop reporting                                                |                                         |
| Browser    |   | <u>Quick Start Settings</u>               | GPRS Settings        |                                                               |                                         |
|            | - |                                           | APN:                 |                                                               |                                         |
|            |   |                                           | User name:           |                                                               |                                         |
|            | 1 |                                           | Password:            |                                                               |                                         |
| Command    |   |                                           |                      |                                                               |                                         |
| Operation  |   |                                           | Backend Server S     | ettings                                                       |                                         |
| Space      |   |                                           | Main Server IP/ Do   | main Name:                                                    |                                         |
| Space      |   |                                           | Main Server Port:    | 0                                                             |                                         |
|            |   |                                           | Backup Server IP:    | 192.0.0.0                                                     |                                         |
|            |   |                                           | Backup Server Por    | t: 0                                                          |                                         |
|            | _ |                                           | SMS Gateway:         |                                                               |                                         |
| Title Bar  | ~ | Participanting and                        | _                    |                                                               |                                         |
| The Dui    |   | Device configuration *                    | Other Settings       |                                                               |                                         |
|            |   | Alarm Cattlers                            | Heartbeat Interval:  | 0 🗢 minutes                                                   |                                         |
|            |   | Alarm Settings \$                         | 🔲 Buffer Enable      | SACK Enable                                                   |                                         |
|            |   | Other Settings                            | AT+GTOSS-            | 1/200 0 0 0 192 0 0 0 0 0 EEEE¢                               | Road Cand                               |
| Status Bar |   | Utilei settings 🗸 🕹                       | AT+GTQ55-0           | Jv200,,,,0,,0,,0,192.0.0.0,0,,0,0,,,,FFFF9                    | II Read II Send                         |
| Status Dal |   | System Status: Executing: N/A, Waiting: 0 | commands Current     | Status: COM5 is Opened, IMEI is 359231034410397, Protocol Ver | sion is N/A, Software Version is A09V01 |

#### 2.4.1. Title Bar

Title Bar indicates current operational command title and the name of manage tool.

#### 2.4.2. Menus

It include "Start", "Tool", "Help" menu in menus.

Start Tool Help

#### 2.4.2.1 Start Menu

Start menu include "COM Settings".

**[COM Setting]:** It is used to set the COM information and password Setting details please refer to chapter 2.2

#### 2.4.2.2 Tool Menu

Tool menu include "Quick Setting Wizard", "Operation Log", "Options" setting.

#### TRACGV200MT002

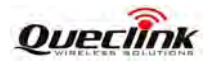

[Quick Setting Wizard]: It is used to open quick setting wizard directly. Please refer to chapter 3.1 for details.

[Operation Log]: It is used to display/hidden the operation log.

| 🖷 Quick Start Setting -                                                                                                    | GV200 Manage Tool Vi.6                                                                                                    |
|----------------------------------------------------------------------------------------------------|----------------------------------------------------------------------------------------------------|
| Start Tool Help<br>2 20 COM Settings 🗂 Operation L                                                                                                    | Log 🥫 Quick Setting Wizard   🕖 Read All Configuration 🔹 🗃 Send All Configuration ᅟ 🍇 Save All Configuration   👼 Disconnect to COM                                                                                                    |
| Velocme Server Connection Bearer Setting Information Backend Server Register Inform: Guick Start Settings Device Configuration                                                                                                    | Vedex Setting Vized     View Xin Conniguration     View Xin Conniguration     View Xin Connigurat |
| Position Related Report                                                                                                    | V Main Sever IP ( Domain Name: 616.428.146.250                                                                                                    |
| Alarm Settings                                                                                                    | Main Server Port 7041                                                                                                    |
| Other Settings                                                                                                    | * AT+GTQSS=gv200,cmnet,,,1,,1,616.428.146.250,7041,192.0.0,0,0,1 Read Send                                                                                                    |
| Operation Log                                                                                                    |                                                                                                    |
| ID         Text           21         Read GTDAT           22         Read GTOWH           23         Read GTDOG           24         Read GTDAT           25         Read GTDL           26         Read GTHMC           27         Read GTHM | DateTime         Result           8/24/2011 6:34.42 PM         OK           8/24/2011 6:34.42 PM         OK           8/24/2011 6:34.42 PM         OK           8/24/2011 6:34.42 PM         OK           8/24/2011 6:34.42 PM         OK           8/24/2011 6:34.42 PM         OK           8/24/2011 6:34.42 PM         OK           8/24/2011 6:34.42 PM         OK           8/24/2011 6:34.42 PM         OK           8/24/2011 6:34.42 PM         OK           8/24/2011 6:34.42 PM         OK                                                                                                    |
|                                                                                                    | Quick Start Setting     Start Tool Help     Gon Settings      Operation I      Welcome     Server Connection     Bearer Setting Information     Backend Server Register Inform     Quick Start Settings      Device Configuration     Position Related Report     Alarm Settings      IO Application     Other Settings      Operation Log      ID Text      21 Read GTDAT      22 Read GTOWH      23 Read GTDAG      26 Read GTHEM      Point Configuration      Point Configuration      Point Configuration      Point Configuration      Point Configuration      Position Related Report      Alarm Settings      IO Application      Other Settings      Operation Log      ID Text      21 Read GTDAT      22 Read GTMAH      25 Read GTHEM      Point Configuration      Point Configuration      Point Configuratin      Point Configur |

[Options]: It is used to set the basic setting of manage tool.

"Basic Options" include startup setting options and log save option.

| 🖬 Options      |                         |                    |
|----------------|-------------------------|--------------------|
| Basic Options  | Advanced Options        |                    |
| Startup Settin | gs                      |                    |
| Show CC        | M Settings at startup   |                    |
| Show           | Quick Setting Wizard    |                    |
| Other Setting  | 8                       |                    |
| E:1GV200\测     | 式工具\GV200MT.A09V04.V1.8 | 8\GV200 M Save Log |
|                |                         |                    |
|                |                         |                    |
|                |                         |                    |
|                |                         | Save Cancel        |

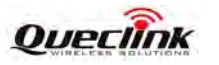

"Advanced Options" include COM settings and other settings.

COM Settings is used to set COM setting. It is recommended using default setting for these settings.

| 🖼 Options                                     | 🛛      |
|-----------------------------------------------|--------|
| Basic Options Advanced Options                |        |
| COM Settings                                  |        |
| Enable SlowClock Control                      |        |
| Other Settings                                |        |
| Hidden prompt after every command is finished |        |
| Timeout For Command Executing: 10 📚 seconds   |        |
|                                               |        |
|                                               |        |
|                                               |        |
| Save                                          | Cancel |

#### 2.4.2.3 Help Menu

[About]: Select "About". Then the following pop up window will display.

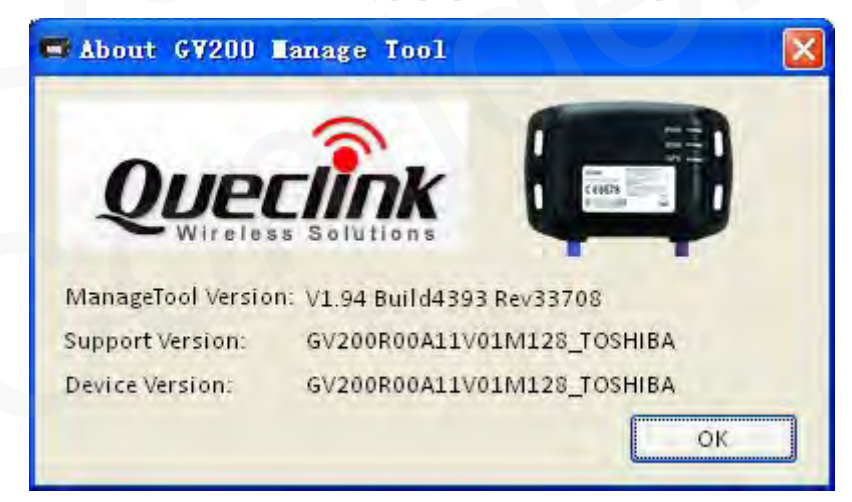

"Manage Tool Version" indicates the version of this manage tool.

"Support Version" indicates the firmware which this manage tool used for.

*"Device Version"* indicates the firmware which connects to the PC. It is recommended using the same version of support version. If it is different between support version and device version, the new character of device can not be used in this tool.

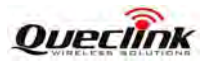

#### 2.4.3. Toolbar

It include "COM Setting", "Operation Log", "Quick Setting Wizard", "Real All Configuration", "Send All Configuration", "Save All Configuration", "Connect/Disconnect to COM".

🧯 🖉 COM Settings 🗊 Operation Log 📒 Quick Setting Wizard 👔 Read All Configuration 🖉 Save All Configuration 🛛 🖉 Disconnect to COM

[COM Setting]: It is used to set the COM information and password. Setting details please refer to chapter 2.2.

[**Operation Log**]: It is used to display/hidden operation log.

[Quick Setting Wizard]: It is used to open quick setting wizard directly. Please refer to chapter 3.1 for details.

[Read All Configuration]: It is used to display/hidden operation log.

| Read All Configuration 👻 | 📑 Send All C |
|--------------------------|--------------|
| Read From Device         |              |
| Load Configuration Fro   | om File      |

*"Read From Device"*: It is used to read all configuration from device which connects to PC. *"Load Configuration From File"*: It is used to load configuration file to the manage tool.

[Send All Configuration]: It is used to send all configurations in Command Operation Space.

[Save All Configuration]: It is used to save all configurations in Command Operation Space to file.

[Connect/Disconnect to COM]: It is used to Connect/Disconnect to COM manually.

#### 2.4.4. Status Bar

System Status: Executing: NA, Waiting: 0 commands Current Status: COM17 is Opened, IMEL is 359231036739074, Protocol Version is 040402, Software Version is A12V11

There is system status and current status in status bar.

[System Status]: It indicates the count of commands which are waiting and executing to set.

[Current Status]: It indicates current COM status, IMEI, protocol version and software version which read from device.

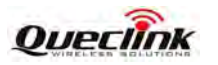

#### 2.4.5. Command Browser and Command Operation Space

This area is mainly read and set parameters of device

#### 2.4.5.1 Command Brower

Command Brower separates all @track protocol command to several parts. Click Function in command Brower, reference parameters of this command will be shown in command operation space.

| Command Brower       | Function Description                | Relative Command |
|----------------------|-------------------------------------|------------------|
| Server Connection    | Bearer Setting Information          | GTBSI            |
|                      | Backend Server Register Information | GTSRI            |
|                      | Quick Start Settings                | GTQSS            |
| Device Configuration | Global Configuration                | GTCFG            |
|                      | Auto-Unlock PIN                     | GTPIN            |
|                      | Software Protocol Watchdog          | GTDOG            |
|                      | Outside Working Hours               | GTOWH            |
|                      | Time Adjustment                     | GTTMA            |
|                      | Hex Report Mask                     | GTHRM            |
| Position Related     | Fixed Position Information          | GTFRI            |
| Report               |                                     |                  |
| Alarm Setting        | Geo-Fence Configuration             | GTGEO            |
|                      | Tow Alarm Configuration             | GTTOW            |
|                      | Speed Alarm                         | GTSPD            |
|                      | SOS Alarm                           | GTSOS            |
|                      | Excessive Idling Detection          | GTIDL            |
|                      | Harsh Behavior Monitoring           | GTHBM            |
| IO Application       | Digital Output Port Settings        | GTOUT            |
|                      | Analog Input Port Settings          | GTAIS            |
|                      | Digital Input Port Settings         | GTDIS            |
|                      | Multi Analog Input Port Settings    | GTMAI            |
|                      | Input/Output Port Binding           | GTIOB            |
| Other Settings       | Voice Monitor                       | GTMON            |
|                      | Second Serial Port Setting          | GTURT            |
|                      | Transparent Data Transmission       | GTDAT            |
|                      | Hour Meter Counter                  | GTHMC            |
|                      | White Call List Configuration       | GTWLT            |
|                      | Button Call Setting                 | GTBCS            |
|                      | Real Time Operation                 | GTRTO            |

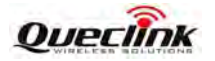

| Command     | Ouick Start Settings is used to configure the GPRS parameters and backend se | rver information in one command. |
|-------------|------------------------------------------------------------------------------|----------------------------------|
| Description | Basic Settings                                                               |                                  |
|             | Report Mode: Stop reporting                                                  |                                  |
|             | GPRS Settings                                                                |                                  |
|             | APN:                                                                         |                                  |
|             | User name:                                                                   |                                  |
| Parameters  | Password:                                                                    |                                  |
| Area        | Backend Server Settings                                                      | 1                                |
|             | Main Server IP/ Domain Name:                                                 |                                  |
|             | Main Server Port: 0                                                          |                                  |
|             | Backup Server IP: 192.0.0.0                                                  |                                  |
|             | Backup Server Port: 0                                                        |                                  |
|             | SMS Gateway:                                                                 |                                  |
|             | Other Settings                                                               |                                  |
|             | Heartbeat Interval: 0 🔹 minutes                                              |                                  |
| Command     | Buffer Enable SACK Enable                                                    |                                  |
| Display     | AT+GTQSS=gv200,,,,0,,0,,0,192.0.0.0,0,,0,0,,,FFFF\$                          | Read Send                        |

#### 2.4.5.2 Command Operation Space

[Command Description]: There is a short description for reference command.

[Parameters Area]: Set/Read parameters of this command in this area.

[Command Display]: Command with parameters in parameters area display in this area.

[**Read**]: Click this button to read this command from device.

[Send]: Click this button to send this command to device.

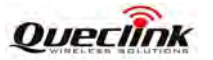

### 2.5. Operation Result Interface

#### 2.5.1. Operation Successfully Interface

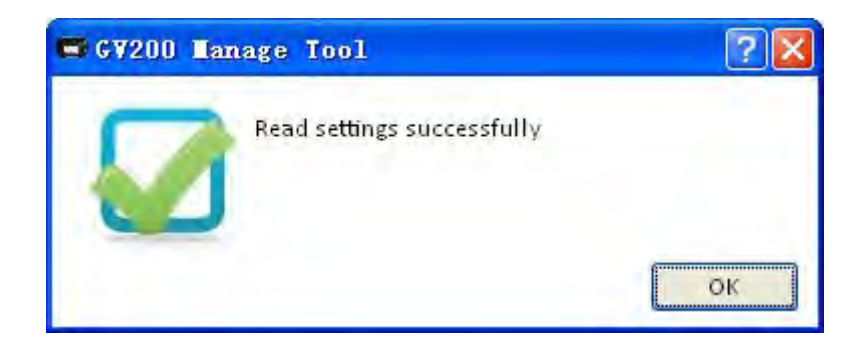

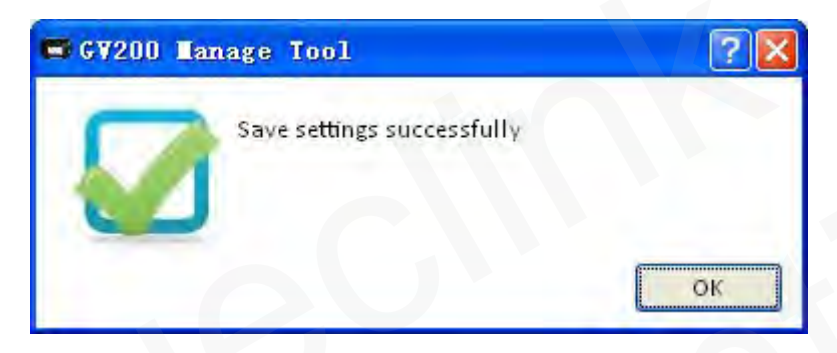

#### 2.5.2. Operation Failed Interface

There should be COM port connection problem if the fail reason is timeout.

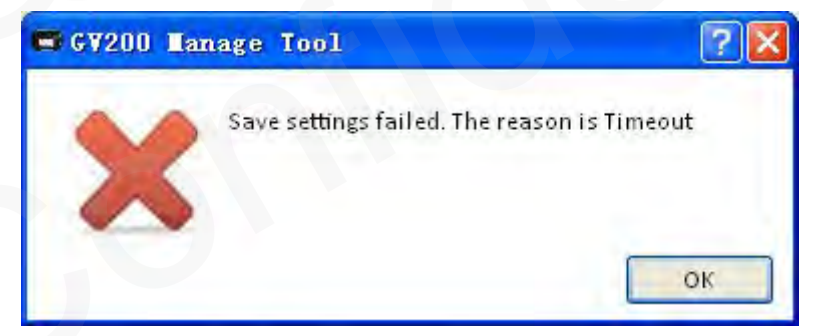

There should be COM port is occupied. Please close all other COM-related applications.

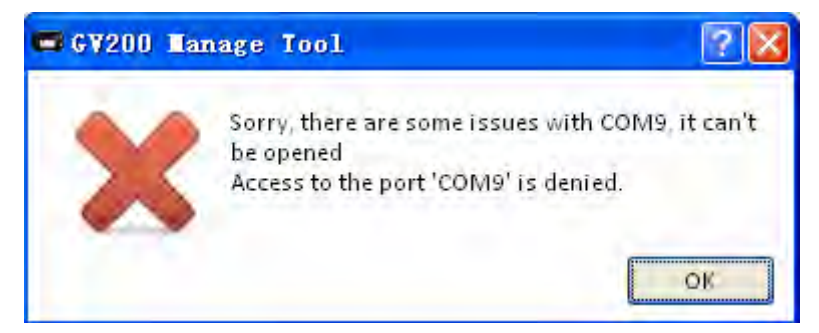

Please change to correct device password if Password Error.

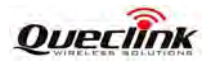

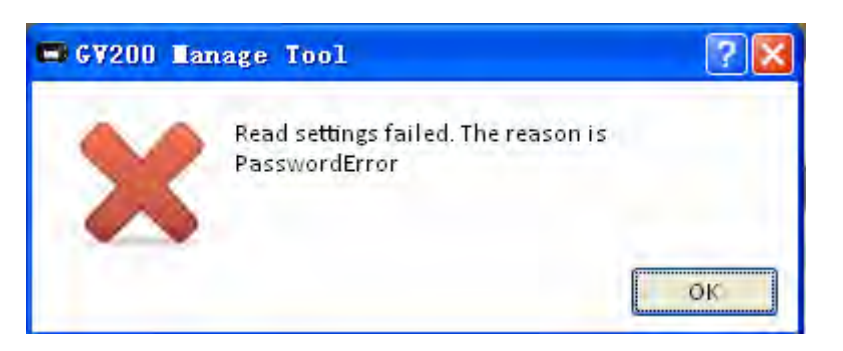

There are some issues with this com, please check your com wire or port.

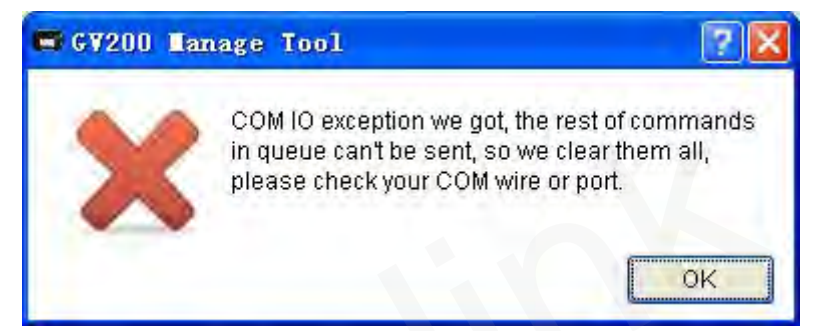

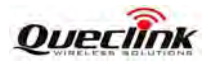

# **3. Operation Instruction**

# **3.1. Device Configuration with Quick Setting Wizard**

The manage tool is developed based on the @Track Air Interface Protocol. Please refer to "GV200 @Track Air Interface Protocol" for detail.

The quick setting wizard gives a basic setting for device. If you want use more functions of GV200, please change to professional setting mode.

#### 3.1.1. Welcome to Quick Setting Wizard

Click "*Quick Setting Wizard*" in toolbar, open quick setting wizard. If the "Result" in this window is OK, click "*Next*". If the "Result" is not OK, please check the COM port connection till the result is OK.

| 🕶 Quick Setting Wizard |                                                                                                    |                                                                                                    |
|------------------------|----------------------------------------------------------------------------------------------------|----------------------------------------------------------------------------------------------------|
|                        | Welcome to GV200 Manag<br>This wizard will configure<br>It is commended that you<br>applications before contin<br>Click on 'Next' to continue; | ge Tool Quick Setting Wizard<br>some basic settings of GV200.<br>close all other COM-related<br>uing. |
|                        | Text<br>Read IMEI & Version                                                                                                    | Result OK                                                                                             |
| Ø                      | Refresh to check connecti                                                                                                    | on available                                                                                          |
| Show at startup        | = <u>B</u> ack <u>N</u> ext >                                                                                                    | Send Command Cancel                                                                                   |

Welcome to Quick Setting Wizard

#### 3.1.2. GPRS Network Setting

Step\_1: Set APN, APN user name and password in this window. The meaning of these parameters, please refer to the "*GV200* @*Track Air Interface Protocol*" for detail.

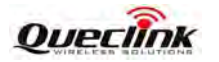

Step\_2: Then click "Next".

|       | GPRS Network<br>Configure acc                                                      | ing Vizard – St<br>Settings<br>ess data provided by | ep 1/4<br>operator for GPRS comm | nunication   | G      |
|-------|------------------------------------------------------------------------------------|-----------------------------------------------------|----------------------------------|--------------|--------|
| ep_1  | APN:<br>Access Pointin<br>Username:<br>The parameter<br>Password:<br>The parameter | cmnet<br>Ieme<br>aet before will be clea            | * For exam                       | ple: cmnet   |        |
| tep_1 | Show at startu                                                                     | pack                                                | Next >                           | Send Command | Cancel |

#### 3.1.3. Main Server Setting

Step\_1: Set report mode, main server, main server port, and SMS gateway in this window. The meaning of these parameters, please refer to the "GV200 @Track Air Interface Protocol" for detail.

Step\_2: Click "*Check if main backend server is available*" to check if main server IP and port is valid in network. If the result is ERROR, please check the server connection. You can not get report from server if the server connection has problem.

Step\_3: Click "Next".

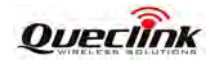

| GV200 | Manage | Tool |
|-------|--------|------|
|-------|--------|------|

|   | Main Server Settings<br>Configure main backend server info and transmission mode for protocol messages. |
|---|----------------------------------------------------------------------------------------------------|
|   | Report Mode: TCP short-connection preferred mode 😪                                                      |
|   | This defines the transmission mode between backend server and GV200                                     |
| _ | Main Server IP/ Domain Name: 116.228.146.250                                                            |
|   | The IP address or domain name of main backend server.                                                   |
|   | Main Server Port: 7041 CThe port of main backend server                                                 |
|   | SMS Gateway: Redonal code stanting with "+ is support                                                   |
| 2 | Check if main backend server is available                                                               |
|   | OK. Main backend server is available now.                                                               |
|   |                                                                                                    |
|   |                                                                                                    |

# 3.1.4. Fixed Time Report Setting

Step\_1: Set check interval, send interval, discard no fix in this window. The meaning of these parameters, please refer to the "*GV200* @*Track Air Interface Protocol*" for detail.

Step\_2: Click "Next".

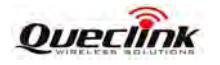

| GV200 | Manage | Tool |
|-------|--------|------|
|-------|--------|------|

|     | Make your device send the positional report to the backend server periodically                                                                                                    |
|-----|----------------------------------------------------------------------------------------------------|
|     | Send Interval: 30 🗢 seconds                                                                                                    |
|     | Cycle to report +RESP GTFRI protocol message. Its range is 5-86400 seconds. But if<br><report mode=""> In AT+GTBRI is set to force bit BMS'; its value should be greater than 1.5<br/>seconds.</report> |
| o 1 | Discard No Fix                                                                                                    |
|     | Disable/enable reporting if no GPS fix.                                                                                                    |
|     |                                                                                                    |
|     |                                                                                                    |
|     |                                                                                                    |
|     |                                                                                                    |
|     |                                                                                                    |

#### 3.1.5. Send Command to Device

Step\_1: Click "Send Command". Command GTBSI, GTSRI, and GTFRI will send to device.

Step\_2: If the settings download successfully, the result return OK. Click "OK" to exit the quick setting wizard.

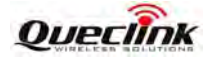

Step\_1

| lext        | Result  |
|-------------|---------|
| Write GTBSI | Pending |
| Write GTSRI | Pending |
|             |         |
|             |         |

| Please click on 'Sen                              | d Command' to save settings to |
|---------------------------------------------------|--------------------------------|
| Text<br>Write GTBSI<br>Write GTSRI<br>Write GTFRI | Result<br>OK<br>OK<br>OK       |
| Quick Setting Tizard                              | successfully.                  |
|                                                   | OK                             |

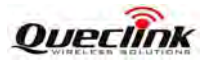

# **3.2. Device Configuration in Professional Setting Mode**

The manage tool is developed based on the @Track Air Interface Protocol. Please refer to "GV200 @Track Air Interface Protocol" for detail.

Following is a general procedure to configure GV200 with manage tool.

#### 3.2.1. Set the parameters of bearer setting information

| Welcome                                              | × Descer Cetting                        |                                           |           |        |
|------------------------------------------------------|-----------------------------------------|-------------------------------------------|-----------|--------|
| Server Connection                                    | *                                       | IS used to configure the GPRS parameters. |           |        |
| Bearer Setting Information                           | GPRS Setting                            | 5                                         |           |        |
| Backend Server Register Info<br>Quick Start Settings | n <mark>ation</mark> APN:<br>User name: |                                           |           | Step_4 |
| Device Configuration                                 | ¥ Password:                             |                                           |           | Stop   |
| Position Related Report                              | *                                       |                                           |           | Step_  |
| Alarm Settings                                       | ×                                       |                                           |           | Step   |
| 10 Application                                       | ×                                       |                                           |           | F=     |
| Other Settings                                       | * AT+GTBSI                              | =gv200,,,,,,,FFFF\$                       | Read Send | Sten   |

- Step\_1: Select "Bearer Setting Information", after that the parameters of GTBSI show in Command Operation Space.
- Step\_2: The command message which shall be sent to GV200 will be generated based on input and displayed here. Please note this command message can also be sent to GV200 through SMS or GPRS.

Step\_3: It is recommended to read the parameters from GV200 and edit based on them.

**Step\_4:** Set APN parameters. Please refer to "*GV200* @*Track Air Interface Protocol*" for the meaning of each parameter.

Step\_5: Click the "Send" button; download the parameters of GTBSI to GV200.

#### 3.2.2. Set the parameters of backend server register information

| Welcome<br>Server Connection       | Backend Server Configuration is used to configure where and how to report all the messages. |      |
|------------------------------------|---------------------------------------------------------------------------------------------|------|
| Bearer Setting Information         | Basic Settings                                                                              | 1    |
| Backend Server Register Informatio | Report Mode: Stop reporting                                                                 |      |
| Quick Start Settings               | Backend Server Settings                                                                     |      |
|                                    | Main Server IP/ Domain Name:                                                                |      |
|                                    | Main Server Port: 0                                                                         |      |
|                                    | Backup Server IP: 192 . 0 . 0 . 0                                                           |      |
|                                    | Backup Server Port: 0                                                                       |      |
|                                    | SMS Gateway.                                                                                |      |
| Device Configuration               | ☐ Other Settings                                                                            |      |
| Position Related Report            | Heartbeat Interval: 0 📚 minutes                                                             |      |
| Alarm Settings                     | 🗌 Buffer Enable 🗌 SACK Enable                                                               |      |
| 10 Application                     |                                                                                             | ~    |
| Other Settings                     | AT+GTSRI=gv200.0.0.0192.0.0.0.0.0 EFEE\$                                                    | Send |

- **Step\_1:** Select "*Backend Server Register Information*", after that the parameters of GTSRI show in Command Operation Space.
- **Step\_2:** The command message which shall be sent to GV200 will be generated based on input and displayed here. Please note this command message can also be sent to GV200 through SMS or GPRS.
- Step\_3: It is recommended to read the parameters from GV200 and edit based on them.
- **Step\_4:** Set backend server information parameters. Please refer to "*GV200 @Track Air Interface Protocol*" for the meaning of each parameter.
- Step\_5: Click the "Send" button; download the parameters of GTSRI to GV200.

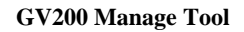

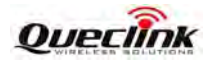

# 3.2.3. Set the parameters of quick start settings

|        | Welcome                          |                                                                                                    |    |
|--------|----------------------------------|----------------------------------------------------------------------------------------------------|----|
|        | Server Connection                | Culick Start Settings is used to configure the GPRS parameters and backend server information in one command. |    |
|        | Bearer Setting Information       | Basic Settings                                                                                                |    |
| Step_1 | Backend Server Register Informat | on Report Mode: TCP short-connection preferred mode 😽                                                         |    |
|        | Quick Start Settings             | GPRS Settings                                                                                                 |    |
|        |                                  | APN: cmnet                                                                                                    |    |
|        |                                  | User name:                                                                                                    |    |
|        |                                  | Password: Step_2                                                                                              | 1  |
|        |                                  | 🗖 Backend Server Settings                                                                                     |    |
|        |                                  | Main Server IP/ Domain Name: 616.428.146.250                                                                  |    |
|        |                                  | Main Server Port: 7041 😴                                                                                      |    |
|        |                                  | Backup Server IP: 192.0.0.0                                                                                   | 3  |
|        |                                  | Backup Server Port: 0                                                                                         | .5 |
|        |                                  | SMS Gateway: 123456789                                                                                        |    |
|        | Device Configuration             |                                                                                                    | -  |
|        | Position Related Report          | × Step                                                                                                    | 3  |
| St 2   | Alarm Settings                   | Heartbeat Interval: 15 minutes                                                                                |    |
| Step_2 | 10 Application                   | Buffer Enable SACK Enable                                                                                     |    |
|        | Other Settings                   | TAT+GTQSS=gv200,cmnet,,,1,,1,616.428.146.250,7041,192.0.0. Read Send                                          |    |

- **Step\_1:** Select "*Quick Start Settings*", after that the parameters of GTQSS show in Command Operation Space.
- Step\_2: The command message which shall be sent to GV200 will be generated based on input and displayed here. Please note this command message can also be sent to GV200 through SMS or GPRS.
- Step\_3: It is recommended to read the parameters from GV200 and edit based on them.
- **Step\_4:** Set the GPRS and backend server information parameters. Please refer to "*GV200* @*Track Air Interface Protocol*" for the meaning of each parameter.
- Step\_5: Click the "Send" button; download the parameters of GTQSS to GV200.

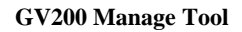

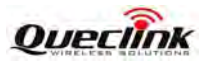

# 3.2.4. Set the parameters of global configuration

| Step_1       Global Configuration       >         Bevice Configuration       >       Device Basic Unformation         Auto-Unitock PIN       Device Name:       New Password:         Software Protocol Watchdog       Outside Working Hours       Doutside Working Hours         Time Adjustment       ODO Initial Mileage:       0.0       Km       ODO Enable         Step_3       Device Working Status Settings       Step_3         Backup Battery On       Backup Battery On       Backup Battery Charge Mode:       Charge on need         Yespition Related Report       LED On       Echo Suppression:       Cancel echo by earphone       Step_5                                                                                                    | Welcome            |
|----------------------------------------------------------------------------------------------------|--------------------|
| Step_1 Device Configuration     Global Configuration     Auto-Unlock PIN   Software Protocol Watchdog   Outside Working Hours   Time Adjustment     ODO Initial Mileage:   0.0   Km   ODO Enable     Step_3     Step_5                                                                                                    | Server Connection  |
| Step_1 Beideal Configuration   Auto-Unitock PIN   Software Protocol Watchdoa   Outside Working Hours   Time Adjustment   ODO Initial Mileage:   0.0   Beckup Battery On   Backup Battery On   Ba | Device Configurat  |
| Outside Working Hours   Time Adjustment     ODO Initial Mileage:   0.0   Bevice Working Status Settings     Bevice Working Status Settings     Step_3     Beckup Battery On   Backup Battery On   Backup Battery On   Backup Battery On   Backup Battery On   Backup Battery On   Backup Battery On   Backup Battery On   Backup Battery On   Backup Battery On   Backup Battery On   Backup Battery Charge Mode:   Charge on need     Step_5                                                                                                    | Global Configura   |
| Time Adjustment     ODO Initial Mileage:     0.0     Mileage:     0.0     Mileage:     Disable power saving function     Mileage:     Mileage:     Mileage:     Mileage:     Mileage:     Mileage:     Mileage:     Mileage:     Mileage:     Mileage: <                                                                                                    | Outside Working    |
| Position Related Report       EDevice Working Status Settings       Step_3         Step_5       Step_5                                                                                                    | Time Adjustmen     |
| Position Related Report       EED On       Echo Suppression:       Cancel echo by earphone       Step_5                                                                                                    |                    |
| Position Related Report       GPS On Need       Power Saving Mode:       Disable power saving function         Disable power saving function       Backup Battery On       Backup Battery Charge Mode:       Charge on need       Step_5                                                                                                    |                    |
| Position Related Report       Backup Battery On       Backup Battery Charge Mode:       Charge on need       Step_5                                                                                                    |                    |
| Position Related Report × LED On Echo Suppression: Cancel echo by earphone                                                                                                    |                    |
|                                                                                                    | Position Related F |
| Alarm Settings 😵 📋 5V Output Control                                                                                                    | Alarm Settings     |
| 10 Application ×                                                                                                    | 10 Application     |
| Step 2 AT+GTCFG=gv200,,,0,0,0,0,0,0,0,0,0,0,0,0,0,0,0,0,0                                                                                                    | Other Settings     |
|                                                                                                    |                    |
|                                                                                                    |                    |
| Welcome ×                                                                                                    | Welcome            |

| Welcome                                                                | Clobal Configuration   | Global Configuration is used to configure the global parameters      |                                                                                                    |                                                                |      |        |  |  |  |  |
|------------------------------------------------------------------------|------------------------|----------------------------------------------------------------------|----------------------------------------------------------------------------------------------------|----------------------------------------------------------------|------|--------|--|--|--|--|
| Server Connection                                                      | *                      |                                                                      |                                                                                                    |                                                                |      |        |  |  |  |  |
| Device Configuration                                                   | SV Output Control      | 5V Output Control                                                    |                                                                                                    |                                                                |      |        |  |  |  |  |
| Global Configuration                                                   | Mask Settings          |                                                                      |                                                                                                    |                                                                |      |        |  |  |  |  |
| Auto-Unlock PIN<br>Software Protocol Watchdog<br>Outside Working Hours | Report Items Mask:     | Speed<br>Azimuth<br>Attitude<br>GSM tower data                       | Mileage<br>Send Time<br>Device Name                                                                                 |                                                                | Chec | Step 4 |  |  |  |  |
| Time Adjustment                                                        | Event Mask:            | +RESP:GTPNA<br>+RESP:GTPFA<br>+RESP:GTMPN<br>+RESP:GTMPF<br>Reserved | <ul> <li>*RESP:GTBPL</li> <li>*RESP:GTBTC</li> <li>*RESP:GTSTC</li> <li>*RESP:GTSTT</li> <li>*RESP:GTANT</li> </ul> | +RESP:GTPDP<br>+RESP:GTRTL<br>+RESP:GTIGN/GTIGF<br>+RESP:GTIGL | Chec |        |  |  |  |  |
|                                                                        | Cther Function Setting | s                                                                    |                                                                                                    |                                                                | e e  |        |  |  |  |  |
| Position Related Report                                                | × 🗌 Info Report Enable | Info Report Interva                                                  | 1: 300 🗘 s                                                                                                    | econds                                                         |      |        |  |  |  |  |
| Alarm Settings                                                         | Location By Call       |                                                                      |                                                                                                    |                                                                |      |        |  |  |  |  |
| 10 Application                                                         | *                      |                                                                      |                                                                                                    |                                                                | ×    |        |  |  |  |  |
| Other Settings                                                         | AT+GTCFG=gv2           | 00,,,0,0,0,,0,0,,0                                                   | ,0,0,0,300,0,1,0,0,,,                                                                                               | ,FFFF\$ Read                                                   | Send |        |  |  |  |  |

- **Step\_1:** Select "*Global Configuration*", after that the parameters of GTCFG show in Command Operation Space.
- **Step\_2:** The command message which shall be sent to GV200 will be generated based on input and displayed here. Please note this command message can also be sent to GV200 through SMS or GPRS.
- **Step\_3:** It is recommended to read the parameters from GV200 and edit based on them.
- **Step\_4:** Set the global parameters. Please refer to "*GV200 @Track Air Interface Protocol*" for the meaning of each parameter.

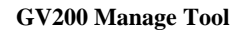

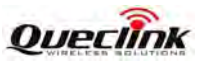

Step\_5: Click the "Send" button; download the parameters of GTCFG to GV200.

#### 3.2.5. Set the parameters of auto-unlock PIN

|          | Welcome                    | ¥ |                                                                            | 1      |
|----------|----------------------------|---|----------------------------------------------------------------------------|--------|
|          | Server Connection          | * | Auto-Unlock PIN is used to configure the auto-unlock PIN function of unit. |        |
|          | Device Configuration       | * | Basic Settings                                                             |        |
|          | Global Configuration       |   | Enable Auto-Unlock PIN                                                     | Step_4 |
| Step_1 - | Auto-Unlock PIN            |   | SIM-PIN:                                                                   |        |
|          | Software Protocol Watchdog |   |                                                                            |        |
|          | Outside Working Hours      |   |                                                                            |        |
|          | Time Adjustment            |   |                                                                            |        |
|          | Position Related Report    | ¥ |                                                                            | Step_3 |
|          | Alarm Settings             | * |                                                                            |        |
| Step_2 - | 10 Application             | * |                                                                            |        |
|          | Other Settings             | * | AT+GTPIN=gv200,0,,,,,,FFFF\$ Read Send                                     | Step_5 |

- **Step\_1:** Select "*Auto-Unlock-PIN*", after that the parameters of GTPIN show in Command Operation Space.
- **Step\_2:** The command message which shall be sent to GV200 will be generated based on input and displayed here. Please note this command message can also be sent to GV200 through SMS or GPRS.
- **Step\_3:** It is recommended to read the parameters from GV200 and edit based on them.
- **Step\_4:** Set the auto-unlock PIN parameters. Please refer to "*GV200* @*Track Air Interface Protocol*" for the meaning of each parameter.

Step\_5: Click the "Send" button; download the parameters of GTPIN to GV200.

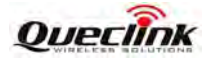

#### **3.2.6.** Set the parameters of protocol watchdog

|        | Welcome                                                                                                    | Software Protocol Watchdow is used to reheat unit in a time based manner or upon ignition                                                                                                    |        |
|--------|----------------------------------------------------------------------------------------------------|----------------------------------------------------------------------------------------------------|--------|
|        | Server Connection                                                                                                 |                                                                                                    |        |
|        | Device Configuration                                                                                              | Basic Settings                                                                                                    |        |
| Step_1 | Global Configuration<br>Auto-Unlock PIN<br>Software Protocol Watchdog<br>Outside Working Hours<br>Time Adjustment | Mode:       Disable this function         Ignition Frequency:       10 <minutes< td="">         Interval:       1 <minutes< td="">         Time:       Image: HHMM         Digital Input ID:       0 <minutes< td=""></minutes<></minutes<></minutes<> | Step_4 |
| Step_2 | Position Related Report<br>Alarm Settings<br><del>10 Application</del>                                            | Cther Settings                                                                                                    | Step_3 |
|        | Other Settings                                                                                                    | - AT+GTDOG=gv200,0,10,1,,,0,0,,,,,FFFF\$ Read Send                                                                                                    | Step_5 |

- Step\_1: Select "Software Protocol Watchdog", after that the parameters of GTDOG show in Command Operation Space.
- **Step\_2:** The command message which shall be sent to GV200 will be generated based on input and displayed here. Please note this command message can also be sent to GV200 through SMS or GPRS.
- Step\_3: It is recommended to read the parameters from GV200 and edit based on them.
- **Step\_4:** Set the Software Protocol Watchdog parameters. Please refer to "*GV200 @Track Air Interface Protocol*" for the meaning of each parameter.
- Step\_5: Click the "Send" button; download the parameters of GTDOG to GV200.

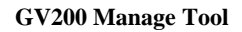

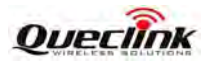

# **3.2.7.** Set the parameters of outside working hours

|        | Welcome                                       | X Outside Marking Daura i | a mand to define the meriding being and the meriding made to pro- | ratast the unkerselectite evinesu             | 7      |
|--------|-----------------------------------------------|---------------------------|-------------------------------------------------------------------|-----------------------------------------------|--------|
|        | Server Connection                             | Survive working Hours     | s used to demine the working hours and the working mode to pr     | otect the whereabouts privacy.                |        |
|        | Device Configuration                          | Basic Settings            |                                                                   |                                               |        |
|        | Global Configuration                          | Mode:                     | Disable this function                                             |                                               |        |
| Step 1 | Auto-Unlock PIN<br>Software Protocol Watchdog | Day of Work:              | Monday Friday<br>Tuesday Saturday<br>Wednesday Sunday             | Check All                                     | Step_4 |
| Step_1 | Outside Working Hours                         |                           | Thursday                                                          |                                               |        |
|        | Time Adjustment                               | Working Hours Start1:     | HHMM Working Hours End1:                                          | ННММ                                          |        |
|        |                                               | Working Hours Start2:     | HHMM Working Hours End2:                                          | HHMM                                          |        |
|        |                                               | Digital Input ID:         | 0 💀 🕕 The corresponding digital input port should b               | be configured by the command AT+GTDIS firstly |        |
|        |                                               | Output Settings           |                                                                   |                                               | Step_3 |
|        | Second .                                      | Output ID:                | 0 Output Status                                                   |                                               |        |
|        | Position Related Report                       | Duration:                 | 0 🗘 ×100ms                                                        |                                               |        |
| Step_2 | Alarm Settings                                | Toggle Times:             | 0                                                                 |                                               |        |
|        | 10 Application                                | ×                         |                                                                   |                                               | Step_5 |
|        | Other Settings                                | ▲AT+GTOWH=gv20            | 00,0,0,,,,,,,0,0,0,0,0,0,,,,,,FFFF\$                              | Read Send                                     |        |

- **Step\_1:** Select "*Outside Working Hours*", after that the parameters of GTOWH show in Command Operation Space.
- **Step\_2:** The command message which shall be sent to GV200 will be generated based on input and displayed here. Please note this command message can also be sent to GV200 through SMS or GPRS.

Step\_3: It is recommended to read the parameters from GV200 and edit based on them.

**Step\_4:** Set the Outside Working Hours parameters. Please refer to "*GV200 @Track Air Interface Protocol*" for the meaning of each parameter.

Step\_5: Click the "Send" button; download the parameters of GTOWH to GV200.

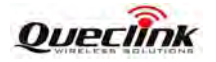

#### 3.2.8. Set the parameters of time adjustment

|        | Welcome                                                                                        | Time Adjustment                    | Adjustment is used to adjust the level time of unit |            |                                |             |           |      |      |          |        |
|--------|------------------------------------------------------------------------------------------------|------------------------------------|-----------------------------------------------------|------------|--------------------------------|-------------|-----------|------|------|----------|--------|
|        | Server Connection                                                                              | Time Adjustment                    | is used to adjus                                    | a ine loca | a arrie of unit.               |             |           |      |      |          |        |
|        | Device Configuration                                                                           | Basic Settings                     | ettings                                             |            |                                |             |           |      |      |          |        |
| Step 1 | Global Configuration<br>Auto-Unlock PIN<br>Software Protocol Watchdog<br>Outside Working Hours | Sign:<br>Hour Offset:<br>UTC Time: | +                                                   | *          | Daylight Saving Minute Offset: | 0<br>YyyyMb | MDDHHMMSS |      |      | -[       | Step_4 |
| 5.0p_1 | Time Adjustment Position Related Report Alarm Settings                                         |                                    |                                                     |            |                                |             |           |      |      | <u> </u> | Step_3 |
| Step_2 | 10 Application 30<br>Other Settings                                                            | AT+GTTMA=g                         | gv200,+,0,                                          | 0,0,,,,,   | "FFFF\$                        |             |           | Read | Send | <u></u>  | Step_5 |

- Step\_1: Select "*Time Adjustment*", after that the parameters of GTTMA show in Command Operation Space.
- **Step\_2:** The command message which shall be sent to GV200 will be generated based on input and displayed here. Please note this command message can also be sent to GV200 through SMS or GPRS.

#### Step\_3: It is recommended to read the parameters from GV200 and edit based on them.

- **Step\_4:** Set the Time Adjustment parameters. Please refer to "*GV200 @Track Air Interface Protocol*" for the meaning of each parameter.
- Step\_5: Click the "Send" button; download the parameters of GTTMA to GV200.

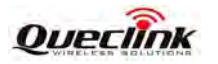

# 3.2.9. Set the hex format report message

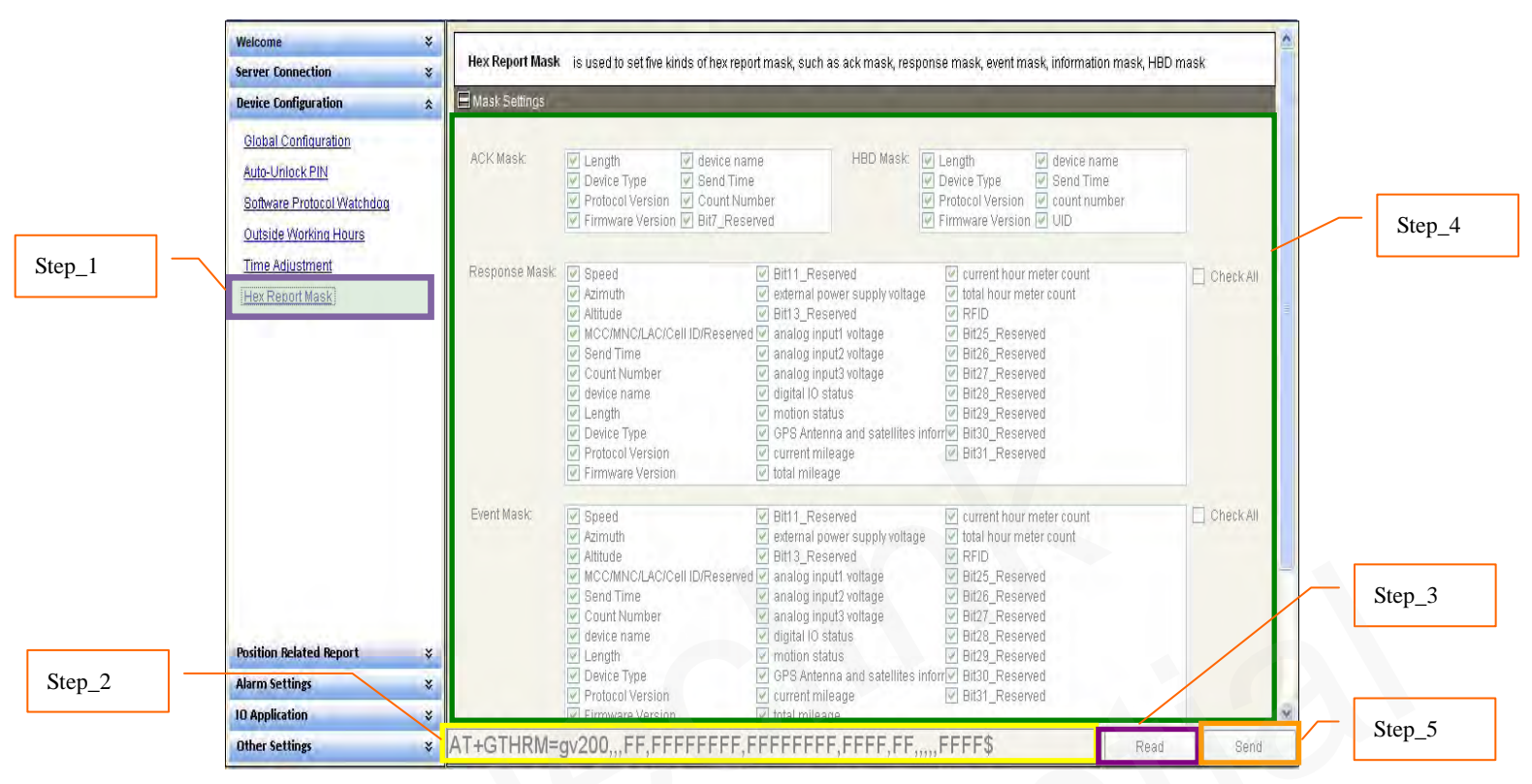

**Step\_1:** Select "*HEX Report Mask*", after that the parameters of GTHRM show in Command Operation Space.

- **Step\_2:** The command message which shall be sent to GV200 will be generated based on input and displayed here. Please note this command message can also be sent to GV200 through SMS or GPRS.
- Step\_3: It is recommended to read the parameters from GV200 and edit based on them.
- **Step\_4:** Set the hex report mask parameters. Please refer to "*GV200* @*Track Air Interface Protocol*" for the meaning of each parameter.
- Step\_5: Click the "Send" button; download the parameters of GTHRM to GV200.

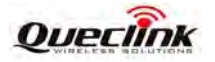

#### **3.2.10.** Set the parameters of fixed report information

|        | Welcome                  | * | The d Darmath for which is not the information of a balance of a balance of                                                       |        |
|--------|--------------------------|---|----------------------------------------------------------------------------------------------------|--------|
|        | Server Connection        | * | Fixed Report Information is used to configure the parameters of scheduled report.                                                 |        |
|        | Device Configuration     | * | 🗄 Basic Settings                                                                                                    |        |
|        | Position Related Report  | * | Mode: Disable this function                                                                                                    |        |
| Step_1 | Fixed Report Information |   | Check Interval: 180 😋 seconds                                                                                                    |        |
| -      |                          |   | Send Interval: 30 🗢 seconds 🔲 <send interval=""> / <check interval=""> &lt;= 15</check></send>                                    |        |
|        |                          |   | IGF Report Interval: 300 😤 seconds                                                                                                | Step_4 |
|        |                          |   | EReport Period Settings                                                                                                    |        |
|        |                          |   | Period Enable                                                                                                    |        |
|        |                          |   | Start Time: HHMM                                                                                                    |        |
|        |                          |   | End Time: HHMM                                                                                                    |        |
|        |                          |   | E Mileage Settings                                                                                                    |        |
|        |                          |   | Distance: 1000 🗢 meters Mileage: 1000 🗢 meters                                                                                    |        |
|        |                          |   |                                                                                                    |        |
|        |                          |   | Max Send: 0 🗢 🗇 Discard No Fix                                                                                                    |        |
| Stan 2 |                          |   | Report Mask:     Speed     Mileage     Check All       Azimuth     Send Time     Altitude       OSM tower data     OSM tower data | Step_3 |
| Step_2 | Alarm Settings           | * | Corner Report: 40 Corner                                                                                                    |        |
|        | 10 Application           | * |                                                                                                    |        |
|        | Other Settings           | * | AT+GTFRI=gv200,0,0,0,0,,,180,30,1000,1000,0,40,300,,,FFFF\$ Read Send                                                             | Step_5 |

- **Step\_1:** Select "*Fixed Report Information*", after that the parameters of GTFRI show in Command Operation Space.
- Step\_2: The command message which shall be sent to GV200 will be generated based on input and displayed here. Please note this command message can also be sent to GV200 through SMS or GPRS.
- Step\_3: It is recommended to read the parameters from GV200 and edit based on them.
- **Step\_4:** Set the scheduled report parameters. Please refer to "*GV200 @Track Air Interface Protocol*" for the meaning of each parameter.
- Step\_5: Click the "Send" button; download the parameters of GTFRI to GV200.

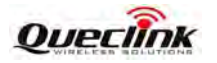

#### **3.2.11.** Set the parameters of Geo-fence information

|        | Welcome                                 | *                    |                                                            |           | 1      |
|--------|-----------------------------------------|----------------------|------------------------------------------------------------|-----------|--------|
|        | Server Connection                       | Seo-Fence Config     | guration is used to configure the parameters of Geo-Fence. |           |        |
|        | Device Configuration                    | 😸 🔲 GeoFence Setting | igs                                                        |           |        |
|        | Position Related Report                 | SEO ID:              | 0 ~                                                        |           |        |
|        | Alarm Settings                          | * Mode:              | Disable the zone's Geo-Fence function                      | *         |        |
| Step_1 | Geo-Fence Configuration                 | Latitude:            | 0.000000                                                   |           | Step_4 |
|        | Tow Alarm Configuration                 | Longitude:           | 0.000000                                                   |           |        |
|        | Speed Alarm                             | Radius:              | 50 🗢 meters                                                |           |        |
|        | SOS Alarm<br>Excessive Idling Detection | Check Interval:      | 0 seconds                                                  |           |        |
|        | Harsh Behavior Monitoring               | Output Settings      |                                                            |           |        |
|        |                                         | Output ID:           | 0 🔽 🗌 Output Status                                        |           |        |
|        |                                         | Duration:            | 0 🗘 x100ms                                                 |           | Step 3 |
| Step 2 |                                         | Toggle Times:        | 0                                                          |           |        |
| Step_2 | 10 Application                          | *                    |                                                            |           |        |
|        | Other Settings                          | AT+GTGEO=            | =gv200,0,0,0,0,50,0,0,0,0,0,0,,,,,,FFFF\$                  | Read Send | Step_5 |

- **Step\_1:** Select "*Geo-Fence Configuration*", after that the parameters of GTGEO show in Command Operation Space.
- **Step\_2:** The command message which shall be sent to GV200 will be generated based on input and displayed here. Please note this command message can also be sent to GV200 through SMS or GPRS.
- Step\_3: It is recommended to read the parameters from GV200 and edit based on them.
- **Step\_4:** Set the Geo-Fence parameters. Please refer to "*GV200* @*Track Air Interface Protocol*" for the meaning of each parameter.
- Step\_5: Click the "Send" button; download the parameters of GTGEO to GV200.

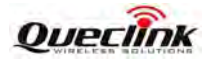

# **3.2.12.** Set the parameters of tow alarm configuration

|        | Welcome ¥                  |                                                                                                    |        |
|--------|----------------------------|----------------------------------------------------------------------------------------------------|--------|
|        | Server Connection 🛛 🕹      | I w Alarm Computation is used to configure parameters of tow alarm which is pased on status of ignition and motion sensor detected. |        |
|        | Device Configuration 🛛 🕹   | 🗏 Basic Settings                                                                                                    |        |
|        | Position Related Report    | Engine Off to Tow; 5 😴 minutes 🔽 Tow Enable                                                                                         |        |
|        | Alarm Settings 🏾 🖈         | Fake Tow Delay: 5 😴 minutes                                                                                                    |        |
| Step_1 | Geo-Fence Configuration    | Tow Interval: 30 📚 seconds                                                                                                    |        |
| _      | Tow Alarm Configuration    |                                                                                                    | Step 4 |
|        | Speed Alarm                | Cutput Settings                                                                                                    | Step_4 |
|        | SOS Alarm                  | Tow Output ID: 0 🔽 🗖 Tow Output Status                                                                                              |        |
|        | Excessive Idling Detection | Tow Output Duration: 0 🗢 x100ms                                                                                                    |        |
|        | Harsh Behavior Monitoring  | Tow Output Toggle Times: 0                                                                                                    |        |
|        |                            |                                                                                                    | Step_3 |
|        |                            | E Motion Sensor Settings                                                                                                    |        |
|        |                            | Rest Duration: 0 🗘 x15 second                                                                                                    |        |
|        |                            | Motion Duration: 0 🗢 x100ms                                                                                                    |        |
|        |                            | Motion Threshold:                                                                                                    |        |
| Step_2 | 10 Application             |                                                                                                    |        |
|        | Other Settings X           | AT+GTTOW=gy20015530000002 EEES Read                                                                                                 | Step_5 |
|        | a that a thing.            |                                                                                                    |        |

- **Step\_1:** Select "*Tow Alarm Configuration*", after that the parameters of GTTOW show in Command Operation Space.
- **Step\_2:** The command message which shall be sent to GV200 will be generated based on input and displayed here. Please note this command message can also be sent to GV200 through SMS or GPRS.
- Step\_3: It is recommended to read the parameters from GV200 and edit based on them.
- **Step\_4:** Set the tow alarm parameters. Please refer to "*GV200 @Track Air Interface Protocol*" for the meaning of each parameter.
- Step\_5: Click the "Send" button; download the parameters of GTTOW to GV200.

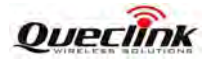

### 3.2.13. Set the parameters of speed alarm

|        | Welcome                                              | ¥ | Coursed Manual in the |               | an harri k |                  | ad alassa kasadan |                |             |      |           |    |        |
|--------|------------------------------------------------------|---|-----------------------|---------------|------------|------------------|-------------------|----------------|-------------|------|-----------|----|--------|
|        | Server Connection                                    | * | Speed Alarm 1s us     | ea to configu | ire now ti | o initiate a spe | ed alarm based or | r specified st | beed range. |      | -         |    |        |
|        | Device Configuration                                 | * | 🗏 Basic Settings      |               |            |                  |                   |                |             |      |           |    |        |
|        | Position Related Report                              | ¥ | Mode:                 | Disable       | e speed a  | alarm            |                   |                | Y           |      |           |    |        |
|        | Alarm Settings                                       | * | Min Speed:            | 0             | *          | km/h             | Max Speed:        | 0              | 🔹 km/h      |      |           |    |        |
|        | Geo-Fence Configuration                              |   | Duration:             | 15            | Å          | seconds          |                   |                |             |      | · · · · · |    | Step_4 |
| Stap 1 | Tow Alarm Configuration                              |   | Send Interval:        | 30            | *          | seconds          |                   |                |             |      |           |    |        |
| oup_1  | Sos Alarm<br>SOS Alarm<br>Excessive Idling Detection |   | Output Settings       | 0             | ~          | Cutout St        | atus              | -              | -           | -    | -         |    |        |
|        | Harsh Behavior Monitoring                            |   | Duration:             | 0             | ×          | x100ms           | and o             |                |             |      |           | -[ | Step_3 |
| Step_2 | 10 Application                                       | * | roggie fillies.       | <u>~</u>      | X          |                  |                   |                |             |      |           |    | Step 5 |
|        | Other Settings                                       | * | AT+GTSPD=g            | v200,0,(      | J,0,15     | ,30,0,0,0        | ,0,,,,,,,,,,,FF   | FF\$           |             | Read | Send      |    | Step_3 |

- Step\_1: Select "Speed Alarm", after that the parameters of GTSPD show in Command Operation Space.
- **Step\_2:** The command message which shall be sent to GV200 will be generated based on input and displayed here. Please note this command message can also be sent to GV200 through SMS or GPRS.
- Step\_3: It is recommended to read the parameters from GV200 and edit based on them.
- **Step\_4:** Set the Speed Alarm parameters. Please refer to "*GV200 @Track Air Interface Protocol*" for the meaning of each parameter.
- Step\_5: Click the "Send" button; download the parameters of GTSPD to GV200.

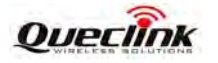

# 3.2.14. Set the parameters of SOS function

|        | Welcome                    | *                   | OS Narm is used to configure programmy estions triggered by energified input not |                             |  |  |  |  |  |
|--------|----------------------------|---------------------|----------------------------------------------------------------------------------|-----------------------------|--|--|--|--|--|
|        | Server Connection          | * SOS Alarm is used | to configure entergency actions triggered by specified input port.               |                             |  |  |  |  |  |
|        | Device Configuration       | 🗧 🗄 Basic Settings  |                                                                                  | <u> </u>                    |  |  |  |  |  |
|        | Position Related Report    | ¥ Mode:             | Disable SOS function                                                             | ~                           |  |  |  |  |  |
|        | Alarm Settings             | Digital Input ID:   | 0 🗸 🔟 The corresponding digital input port should be configured by t             | e command AT+GTDIS firstly. |  |  |  |  |  |
|        | Geo-Fence Configuration    | SOS Number:         |                                                                                  | Step_4                      |  |  |  |  |  |
|        | Speed Alarm                | Output Settings     |                                                                                  |                             |  |  |  |  |  |
| Step_1 | <u>SOS Alarm</u>           | Output ID:          | 0 Output Status                                                                  | ≡                           |  |  |  |  |  |
|        | Excessive Idling Detection | Duration:           | 0 🗘 x100ms                                                                       |                             |  |  |  |  |  |
|        | Harsh Behavior Monitoring  | Toggle Times:       | 0                                                                                |                             |  |  |  |  |  |
|        |                            | 🗏 Other Settings    |                                                                                  |                             |  |  |  |  |  |
|        |                            | SOS Microphone:     | 0 🗳 Volume                                                                       | Step_3                      |  |  |  |  |  |
| Step_2 |                            | SOS Speaker:        | 0 😴 Volume                                                                       |                             |  |  |  |  |  |
|        | 10 Application             | × L                 |                                                                                  | Step 5                      |  |  |  |  |  |
|        | Other Settings             | AT+GTSOS=g          | v200,0,0,0,0,0,0,0,0,,,,FFFF\$                                                   | Read Send                   |  |  |  |  |  |

- Step\_1: Select "SOS Alarm", after that the parameters of GTSOS show in Command Operation Space.
- **Step\_2:** The command message which shall be sent to GV200 will be generated based on input and displayed here. Please note this command message can also be sent to GV200 through SMS or GPRS.
- Step\_3: It is recommended to read the parameters from GV200 and edit based on them.
- **Step\_4:** Set the SOS Alarm parameters. Please refer to "*GV200* @*Track Air Interface Protocol*" for the meaning of each parameter.
- Step\_5: Click the "Send" button; download the parameters of GTSOS to GV200.

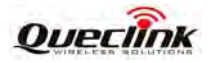

### **3.2.15.** Set the parameters of excessive idling detection

|        | Welcome ¥                                                      | Evenesis Iding Detection is used to detect evenesis iding of the apping        |        |
|--------|----------------------------------------------------------------|--------------------------------------------------------------------------------|--------|
|        | Server Connection 🛛 🕹                                          | Excessive running detection is used to detect excessive running of the engine. |        |
|        | Device Configuration ×                                         | Basic Settings                                                                 |        |
|        | Position Related Report 🛛 🕹                                    | Mode: Disable this function                                                    |        |
|        | Alarm Settings 🏾 🕆                                             | Time to Stillness: 1 minutes                                                   | Step_4 |
|        | Geo-Fence Configuration<br>Tow Alarm Configuration             | Time to Movement:                                                              |        |
|        | Speed Alarm                                                    | Output Settings                                                                |        |
| Step_1 | SOS Alarm Excessive Idling Detection Harch Rehavior Monitoring | Output ID: 0 Output Status Duration: 0 🐳 x100ms                                |        |
|        | 10 Application \$                                              | Toggle Times: 0                                                                | Step_3 |
| Step_2 | Other Settings 🛛 🗧 😵                                           | AT+GTIDL=gv200,0,1,1,,,,,0,0,0,0,,,,,,,FFFF\$ Read Send                        | Step_5 |

- **Step\_1:** Select "*Excessive Idling Detection*", after that the parameters of GTIDL show in Command Operation Space.
- **Step\_2:** The command message which shall be sent to GV200 will be generated based on input and displayed here. Please note this command message can also be sent to GV200 through SMS or GPRS.
- Step\_3: It is recommended to read the parameters from GV200 and edit based on them.
- **Step\_4:** Set the excessive idling parameters. Please refer to "*GV200 @Track Air Interface Protocol*" for the meaning of each parameter.

Step\_5: Click the "Send" button; download the parameters of GTIDL to GV200.

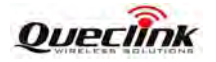

#### **3.2.16.** Set the parameters of harsh behavior monitoring

|          | Welcome                                                                                                    | Harsh Behavior Monitoring is used to monitor the harsh behavior of drive with GPS.                                                                                                    |        |
|----------|----------------------------------------------------------------------------------------------------|----------------------------------------------------------------------------------------------------|--------|
|          | Device Configuration                                                                                         | tree = Basic Settings                                                                                                    |        |
|          | Position Related Report                                                                                      | 😵 🗌 Enable Harsh Behavior Monitoring                                                                                                    |        |
|          | Alarm Settings                                                                                               | R Hight Speed Medium Speed Low Speed                                                                                                    |        |
|          | Geo-Fence Configuration<br>Tow Alarm Configuration<br>Speed Alarm<br>SOS Alarm<br>Excessive Idling Detection | High Speed:     100     Km/h     Medium Speed:     60     Km/h     ΔVlb:     0     Km/h       ΔVhb:     0     0     Km/h     ΔVmb:     0     0     Km/h       ΔVha:     0     0     Km/h     ΔVma:     0     Km/h | Step_4 |
| Step_1   |                                                                                                    | Output Settings Output ID: 0 Output Status                                                                                                    |        |
|          |                                                                                                    | Duration: 0 🔅 x100ms<br>Toggle Times: 0 📚                                                                                                    | Step_3 |
| Step_2 — | iū Application                                                                                               | *                                                                                                    |        |
| _        | Other Settings                                                                                               | AT+GTHBM=gv200,0,,,100,0,0,,60,0,0,,0,0,0,0,0,0,0,0,                                                                                                    | Step_5 |

- **Step\_1:** Select "*Harsh Behavior Monitoring*", after that the parameters of GTHBM show in Command Operation Space.
- **Step\_2:** The command message which shall be sent to GV200 will be generated based on input and displayed here. Please note this command message can also be sent to GV200 through SMS or GPRS.
- Step\_3: It is recommended to read the parameters from GV200 and edit based on them.
- **Step\_4:** Set the harsh behavior monitoring parameters. Please refer to "*GV200 @Track Air Interface Protocol*" for the meaning of each parameter.

Step\_5: Click the "Send" button; download the parameters of GTHBM to GV200.

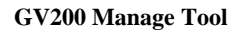

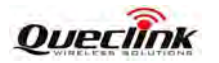

# 3.2.17. Set the parameters of digital output port

|        | Welcome ¥                                                 | Digital Output Port Settings is used to produce specified waveform from the digital output ports. |      |
|--------|-----------------------------------------------------------|---------------------------------------------------------------------------------------------------|------|
|        | Server Connection 🛛 🖇                                     |                                                                                                   |      |
|        | Device Configuration 🛛 💝                                  | 1 main sewings                                                                                    |      |
|        | Position Related Report 🛛 🕹                               | Output 1 Output 2                                                                                 |      |
|        | Alarm Settings 🛛 🕹 🕹                                      | Enable Output                                                                                     |      |
|        | 10 Application 🛠                                          | Duration: 0 🗘 x100ms Duration: 0 🗘 x100ms                                                         |      |
| Step_1 | Digital Output Port Settings                              | Toggle Times: 0                                                                                   | en 3 |
|        | Analog Input Port Settings<br>Digital Input Port Settings | Output 3 Output 4                                                                                 | P_5  |
|        | Multi Analog Input Port Settings                          | Enable Output                                                                                     |      |
|        | Input/Output Port Binding                                 | Duration: 0 🗘 x100ms Duration: 0 🗘 x100ms                                                         |      |
|        |                                                           | Toggle Times: 0 🗘 Toggle Times: 0                                                                 |      |
|        |                                                           | Other Settings                                                                                    |      |
| Step 2 |                                                           | Long Relay Operation: 0 😴 minutes                                                                 |      |
|        | Other Settings 🛛 🗧 🗧                                      | AT+GTOUT=gv200,0,0,0,0,0,0,0,0,0,0,0,0,0,0,0,0,0,0                                                | ep_4 |

- Step\_1: Select "*Digital Output Port Settings*", after that the parameters of GTOUT show in Command Operation Space.
- **Step\_2:** The command message which shall be sent to GV200 will be generated based on input and displayed here. Please note this command message can also be sent to GV200 through SMS or GPRS.
- **Step\_3:** Set the Digital Output parameters. Please refer to "*GV200 @Track Air Interface Protocol*" for the meaning of each parameter.
- Step\_4: Click the "Send" button; download the parameters of GTOUT to GV200.

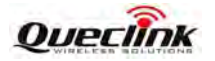

# **3.2.18.** Set the parameters of analog input port setting

|        | Welcome ¥                        | Analay lower Dart Cattings, is used to configure the nervoyators of englag insurt part               | 1      |
|--------|----------------------------------|----------------------------------------------------------------------------------------------------|--------|
|        | Server Connection 🛛 🖇            | Analog mpar Port Securitys is used to configure the parameters of analog input poir.                 |        |
|        | Device Configuration ¥           | 🗏 Basic Settings                                                                                     |        |
|        | Position Related Report 🛛 🕹      | Mode: Disable                                                                                        |        |
|        | Alarm Settings 🛛 🕹               | Min Threshold: 250 🗢 mv Max Threshold: 250 🗢 mV                                                      |        |
|        | IO Application 🔗                 | Sample Period: 0 \$ x2 seconds                                                                       |        |
| Step_1 | Digital Output Port Settings     | Debounce Time: 0 🗴 x1 seconds                                                                        | Step_4 |
|        | Digital Input Port Settings      | Output Settings                                                                                      |        |
|        | Multi Analog Input Port Settings | Output ID:     0     Output Status       Duration:     0     x100ms       Toggle Times:     0     \$ |        |
|        |                                  | Cther Settings Sync with FRI                                                                         | Step_3 |
| Step_2 | Other Settings 🛛 🛠               | AT+GTAIS=gv200,0,250,250,0,0,0,0,0,0,0,0,,,,,FFFF\$ Read Send                                        | Step_5 |

- Step\_1: Select "Analog Input Setting", after that the parameters of GTOUT show in Command Operation Space.
- Step\_2: The command message which shall be sent to GV200 will be generated based on input and displayed here. Please note this command message can also be sent to GV200 through SMS or GPRS.
- Step\_3: It is recommended to read the parameters from GV200 and edit based on them.
- **Step\_4:** Set the Analog Input parameters. Please refer to "*GV200 @Track Air Interface Protocol*" for the meaning of each parameter.
- Step\_5: Click the "Send" button; download the parameters of GTAIS to GV200.

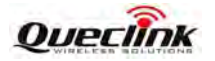

# 3.2.19. Set the parameters of digital input port setting

|        | Welcome ¥                        | Divited lower Dark Sattings is used to configure the perspectance of A dividal input parts |
|--------|----------------------------------|--------------------------------------------------------------------------------------------|
|        | Server Connection 🛛 🕹            | Digital input rott settings is used to comigure the parameters of 4 digital input poils.   |
|        | Device Configuration ×           | 🗖 Digital Input Settings                                                                   |
|        | Position Related Report 🛛 🕹      | Innut 1 Innut 2                                                                            |
|        | Alarm Settings 🛛 🕹               |                                                                                            |
|        | IO Application 🔶                 | Sample Penod: 0 x2 seconds Enable This input                                               |
|        | Digital Output Port Settings     |                                                                                            |
|        | Analog Input Port Settings       | Input 3 Input 4                                                                            |
| Step_1 | Digital Input Port Settings      | Enable This Input Sample Perind: 0 2 seconds                                               |
|        | Multi Analog Input Port Settings | Debounce Time: 0 2 ×50 ms Debounce Time: 0 2 ×50 ms Step_3                                 |
| Step 2 | Input/Output Port Binding        |                                                                                            |
| Step_2 |                                  |                                                                                            |
|        | Other Settings 🛛 🖇               | AT+GTDIS=gv200,1,0,0,2,0,0,3,0,0,4,0,0,,,,,,FFFF\$ Read Send Step_5                        |

- Step\_1: Select "*Digital Input Setting*", after that the parameters of GTDIS show in Command Operation Space.
- **Step\_2:** The command message which shall be sent to GV200 will be generated based on input and displayed here. Please note this command message can also be sent to GV200 through SMS or GPRS.
- Step\_3: It is recommended to read the parameters from GV200 and edit based on them.
- **Step\_4:** Set the Digital Input parameters. Please refer to "*GV200 @Track Air Interface Protocol*" for the meaning of each parameter.
- Step\_5: Click the "Send" button; download the parameters of GTDIS to GV200.

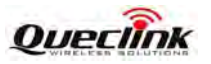

# **3.2.20.** Set the parameters of multi analog input port

| Welcome                                                                                                    | ×                                                                                                    |                                                                                                    |        |
|----------------------------------------------------------------------------------------------------|----------------------------------------------------------------------------------------------------|----------------------------------------------------------------------------------------------------|--------|
| Server Connection                                                                                                    | × Multi Analog Inpu                                                                                                    | ut Port Settings is used to configure the parameters of multi analog inputs.                                                                                                    |        |
| Device Configuration                                                                                                    | 😮 📃 Analog Input 1 S                                                                                                    | Settings                                                                                                    |        |
| Position Related Repor                                                                                                    | ¥ Mode:                                                                                                    | Disable                                                                                                    |        |
| Alarm Settings                                                                                                    | ¥ Min Throshold:                                                                                                    | 250 May Thrachold 250 May                                                                                                    | Step_4 |
| IO Application                                                                                                    |                                                                                                    |                                                                                                    |        |
| Digital Output Port Set                                                                                                    | ngs                                                                                                    |                                                                                                    |        |
| Analog Input Port Sett                                                                                                    | Output ID:                                                                                                    |                                                                                                    |        |
| Digital Input Port Setti                                                                                                    | Duration:                                                                                                    | 0 文 x100ms                                                                                                    |        |
| Multi Analog Input Por                                                                                                    | Toggle Times:                                                                                                    | 0.                                                                                                    |        |
| Input/Output Port Bind                                                                                                    | I <u>d</u> Sync with FRI                                                                                                    |                                                                                                    | Step_3 |
| ]                                                                                                    |                                                                                                    |                                                                                                    |        |
| Other Settings                                                                                                    | AI+GIMAI=                                                                                                    | gv200,1,0,250,250,0,,0,0,0,0,0,2,0,250,250,0,,0,0,0,0                                                                                                    | Step_5 |
| Welcome                                                                                                    | × Multi Analog Inp                                                                                                    | and Port Settings is used to configure the parameters of multi analog inputs                                                                                                    | T      |
| Server Connection                                                                                                    | *                                                                                                    | ta reactinge to accure comingere are parametere of main analog inpate.                                                                                                    |        |
| Device Configuration                                                                                                    | Analog Input 2 S                                                                                                    | Settings                                                                                                    |        |
| Position Related Report                                                                                                    | Mode:                                                                                                    | Disable                                                                                                    |        |
| Alarm Settings                                                                                                    | Min Threshold                                                                                                    | 250 May Thrashold: 250 my                                                                                                    | Step_  |
| 10 Application                                                                                                    | Samnle Rate:                                                                                                    | 0 \$ senning                                                                                                    |        |
| Digital Output Port Se                                                                                                    | ings Output ID:                                                                                                    |                                                                                                    | -      |
| Analog Input Port Set                                                                                                    | 105 Durption:                                                                                                    |                                                                                                    | 5      |
| Digital Input Port Setti                                                                                                    | as Toggio Timos:                                                                                                    |                                                                                                    |        |
| Multi Analog Input Pol                                                                                                    | Settings                                                                                                    |                                                                                                    |        |
| Input/Output Port Bind                                                                                                    | ng                                                                                                    |                                                                                                    |        |
|                                                                                                    | Analog Input 3 S                                                                                                    | Settings                                                                                                    | 4      |
| Other Settings                                                                                                    | × AT+GTMAL                                                                                                    | av 200 1 0 250 250 0 0 0 0 0 0 2 0 250 250 0 0 0                                                                                                    |        |
|                                                                                                    |                                                                                                    | 3,200, 1,0,200,200,0,0,0,0,0,0,0,0,200,200,0,0,0,0,0,0,0,0,0,0,0,0,0,0,0,0,0,0,0                                                                                                    |        |
|                                                                                                    |                                                                                                    |                                                                                                    |        |
| Welcome                                                                                                    | Multi Analog Inp                                                                                                    | att Port Settings is used to configure the parameters of multi analog inputs.                                                                                                    |        |
| Welcome<br>Server Connection                                                                                                    |                                                                                                    |                                                                                                    |        |
| Welcome<br>Server Connection<br>Device Configuration                                                                                                    |                                                                                                    |                                                                                                    |        |
| Welcome<br>Server Connection<br>Device Configuration<br>Position Related Repor                                                                                                    | Source with Provide Provide Pr | Settings                                                                                                    | T.     |
| Welcome<br>Server Connection<br>Device Configuration<br>Position Related Report<br>Alarm Settings                                                                                                    | Sync warr N     Analog Input 3 S     Mode:                                                                                                    | Settings                                                                                                    |        |
| Welcome<br>Server Connection<br>Device Configuration<br>Position Related Report<br>Alarm Settings                                                                                                    | <ul> <li>Sync warr R</li> <li>Sync warr R</li> <li>Analog Input 3 S</li> <li>Mode:</li> <li>Node:</li> </ul>                                                                                                    | Settings                                                                                                    |        |
| Welcome<br>Server Connection<br>Device Configuration<br>Position Related Report<br>Alarm Settings<br>10 Application                                                                                                    | Sync warr R     Sync warr R     Mode:     Min Threshold:                                                                                                    | Disable<br>250 mV Max Threshold: 250 mV                                                                                                    |        |
| Welcome         Server Connection         Device Configuration         Position Related Report         Alarm Settings         IO Application         Digital Output Port Set         Analog Input Port Set                                                                                                   | × Sync warr R<br>× Mode:<br>× Mode:<br>1005<br>× Sample Rate:<br>105                                                                                                    | Settings Disable 250 mV Max Threshold: 250 mV 0 x2 seconds                                                                                                    | Step_7 |
| Welcome         Server Connection         Device Configuration         Position Related Report         Alarm Settings         IO Application         Digital Output Port Set         Digital Input Port Set         Digital Input Port Set                                                                   | Sync wur PR<br>Sync wur PR<br>Sync wur PR<br>Analog Input 3 S<br>Mode:<br>Min Threshold:<br>ings<br>Sample Rate:<br>12S<br>Output ID:<br>2S                                                                                                    | Settings Disable 250 mV Max Threshold: 250 mV 0 x2 seconds 0 v Output Active                                                                                                    | Step_7 |
| Welcome         Server Connection         Device Configuration         Position Related Report         Alarm Settings         IO Application         Digital Output Port Setted         Digital Input Port Setted         Multi Analog Input Port Setted         Multi Analog Input Port Setted              | <ul> <li>Sync wurr R</li> <li>Sync wurr R</li> <li>Sync wurr R</li> <li>Analog Input 3 S</li> <li>Mode:</li> <li>Mode:</li> <li>Min Threshold:</li> <li>Inds</li> <li>Sample Rate:</li> <li>Output ID:</li> <li>Output ID:</li> <li>Output ID:</li> <li>Output ID:</li> <li>Output ID:</li> </ul>                                                                                                    | Eettings Disable 250 mV Max Threshold: 250 mV 0 x2 seconds 0 Output Active 0 x100ms                                                                                                    | Step_7 |
| Welcome         Server Connection         Device Configuration         Position Related Report         Alarm Settings         IO Application         Digital Output Port Setting         Digital Input Port Setting         Multi Analog Input Port Setting         Input/Output Port Bing                   | × Sync warr R<br>× Analog Input 3 S<br>Mode:<br>Min Threshold:<br>ings Sample Rate:<br>us Output ID:<br>gs Duration:<br>Settings<br>10                                                                                                    | Settings       Disable       250       mV       Max Threshold:       250       mV       Max Threshold:       250       mV       Max Threshold:       250       mV       Max Threshold:       250       mV       0       x2 seconds       0       0       x100ms       0 | Step_7 |
| Welcome         Server Connection         Device Configuration         Position Related Report         Alarm Settings         IO Application         Digital Output Port Set         Analog Input Port Set         Digital Input Port Set         Multi Analog Input Port Set         Input/Output Port Bing | Sync with FR                                                                                                    | Settings<br>Disable<br>250 mV Max Threshold: 250 mV<br>0 x2 seconds<br>0 0 0 0utput Active<br>0 x100ms<br>0 0                                                                                                    | Step_7 |

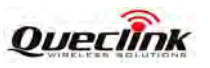

- Step\_1: Select "Multi Analog Input Port Setting", after that the parameters of GTMAI show in Command Operation Space.
- **Step\_2:** The command message which shall be sent to GV200 will be generated based on input and displayed here. Please note this command message can also be sent to GV200 through SMS or GPRS.
- Step\_3: It is recommended to read the parameters from GV200 and edit based on them.
- **Step\_4:** Set the Multi Analog Input Port1 parameters. Please refer to "*GV200 @Track Air Interface Protocol*" for the meaning of each parameter.
- Step\_5: Click the "Send" button; download the parameters of GTMAI to GV200.
- **Step\_6:** Set the Multi Analog Input Port2 parameters. Please refer to "*GV200 @Track Air Interface Protocol*" for the meaning of each parameter.
- **Step\_7:** Set the Multi Analog Input Port3 parameters. Please refer to "*GV200 @Track Air Interface Protocol*" for the meaning of each parameter.

# 3.2.21. Set the parameters of input/output port binding

|        | Welcome                          | ¥ | Input/Output Port B  | vinu is used to configure the specific output not action triggered by input note |           | 1          |         |
|--------|----------------------------------|---|----------------------|----------------------------------------------------------------------------------|-----------|------------|---------|
|        | Server Connection                | * | input cutput i or to | wing to accure configure the opecine output port action inggered by input porto. |           |            |         |
|        | Device Configuration             | ¥ | Input/Output Bindin  | Settings                                                                         |           |            |         |
|        | Position Related Report          | ¥ | IOB ID:              | 0                                                                                |           |            |         |
|        | Alarm Settings                   | ¥ | Input Settings       | Output Settings                                                                  |           |            | Store 4 |
|        | IO Application                   | * | Input Mask:          | digital input 1 digital input 3 Output ID: 0                                     | v         |            | Step_4  |
|        | Digital Output Port Settings     |   |                      | digital input 2 digital input 4 Duration: 0                                      | 🔹 x100ms  |            |         |
|        | Analog Input Port Settings       |   | Trigger Mask:        | digital input 1 digital input 3 Toggle Times: 0                                  | A<br>V    |            |         |
|        | Digital Input Port Settings      |   | o vel De Sel         | Output Active                                                                    |           |            |         |
|        | Multi Analog Input Port Settings |   | Sample Period:       | v xz seconas                                                                     |           |            | St 2    |
| Step_1 | Input/Output Port Binding        |   |                      |                                                                                  |           | ſ          | Step_3  |
| Step_2 | Uther Settings                   | ¥ | AT+GTIOB=gv          | 200,0,0,0,0,0,0,0,,,,,,FFFF\$                                                    | Read Send | <b>/</b> - | Step_5  |

- **Step\_1:** Select "*Input/Output Port Setting*", after that the parameters of GTIOB show in Command Operation Space.
- **Step\_2:** The command message which shall be sent to GV200 will be generated based on input and displayed here. Please note this command message can also be sent to GV200

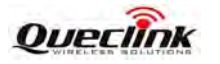

through SMS or GPRS.

- **Step\_3:** It is recommended to read the parameters from GV200 and edit based on them.
- **Step\_4:** Set the Input/Output port parameters. Please refer to "*GV200 @Track Air Interface Protocol*" for the meaning of each parameter.
- Step\_5: Click the "Send" button; download the parameters of GTIOB to GV200.

#### 3.2.22. Set the parameters of voice monitoring

|        | Welcome ¥                                                                                                    | Voice Monitor is used to s | at stealthy voice monitoring         |        |
|--------|----------------------------------------------------------------------------------------------------|----------------------------|--------------------------------------|--------|
|        | Server Connection *                                                                                                    |                            | Notestal i folde mentering.          |        |
|        | Device Configuration 🛛 😵                                                                                                | Stealthy Settings          |                                      |        |
|        | Position Related Report 🛛 🕹                                                                                             | Mode:                      | Disable stealthy voice monitoring    |        |
|        | Alarm Settings 🛛 🕹                                                                                                    | Stealthy Phone Number:     | 1111111111                           |        |
|        | 10 Application ×                                                                                                    | Stealthy Microphone:       | 5 🗘 Volume                           | Step_4 |
|        | Other Settings 🛛 🛠                                                                                                    | Stealthy Speaker:          | 3 Volume                             |        |
| Step 1 | Voice Monitor                                                                                                    |                            |                                      |        |
|        | Hour Meter Counter<br>Hour Meter Counter<br>White Call List Configuration<br>Button Call Setting<br>Real Time Operation | 10                         |                                      |        |
|        |                                                                                                    |                            |                                      | Step_3 |
| Step_2 |                                                                                                    | AT+GTMON=av200             | 0.111111111115.3 FFFF\$ Read Gend    | Step_5 |
|        |                                                                                                    | ATTOTMON-97200             | ,o, titititititi, o, o,,,,, tititi q |        |

- **Step\_1:** Select "*Voice Monitor*", after that the parameters of GTMON show in Command Operation Space.
- **Step\_2:** The command message which shall be sent to GV200 will be generated based on input and displayed here. Please note this command message can also be sent to GV200 through SMS or GPRS.
- Step\_3: It is recommended to read the parameters from GV200 and edit based on them.
- **Step\_4:** Set the voice monitor parameters. Please refer to "*GV200 @Track Air Interface Protocol*" for the meaning of each parameter.
- Step\_5: Click the "Send" button; download the parameters of GTMON to GV200.

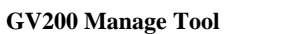

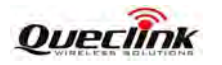

### 3.2.23. Set the parameters of second serial port

|        | Welcome ¥                                           |                            |                                                                                   |          |
|--------|-----------------------------------------------------|----------------------------|-----------------------------------------------------------------------------------|----------|
|        | Server Connection ¥                                 | Second Serial Port Setting | is used to connect with external devices to extend the application of the device. |          |
|        | Device Configuration 🛛 🕹                            | 🖬 Main Settings            |                                                                                   |          |
|        | Position Related Report 🛛 🕹                         |                            |                                                                                   |          |
|        | Alarm Settings 🛛 🕹 🕹                                | Working Mode:              | 0: Disable UART2.                                                                 |          |
|        | IO Application 🛛 🕹                                  |                            |                                                                                   |          |
|        | Other Settings 🎄                                    | Baudrate Index:            | 12 - 115200 Data Bits: 8                                                          | - Step_4 |
|        | Voice Monitor                                       | Parity Bits:               | 0: None Parity. 🗸 Stop Bits: 1                                                    | -        |
| Step_1 | Second Serial Port Setting                          |                            |                                                                                   | Stop 2   |
|        | Transparent Data Transmission                       | Input ID of Wakeup:        | 0: Do not use digital input to wakeup the device.                                 | step_2   |
|        | Hour Meter Counter<br>White Call List Configuration |                            |                                                                                   | Step_3   |
|        | Button Call Setting                                 |                            |                                                                                   |          |
|        | Real Time Operation                                 | AT+GTURT=gv200,            | 0,12,8,1,0,0,0,,,FFFF\$ Read Send                                                 | - Step_5 |

- **Step\_1:** Select "Second Serial Port Setting", after that the parameters of GTURT show in Command Operation Space.
- Step\_2: The command message which shall be sent to GV200 will be generated based on input and displayed here. Please note this command message can also be sent to GV200 through SMS or GPRS.
- Step\_3: It is recommended to read the parameters from GV200 and edit based on them.
- **Step\_4:** Set the second serial port parameters. Please refer to "*GV200* @*Track Air Interface Protocol*" for the meaning of each parameter.
- Step\_5: Click the "Send" button; download the parameters of GTURT to GV200.

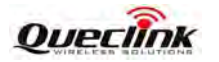

#### **3.2.24.** Set the parameters of transparent data transmission

| Welcome                       | *           | Transnarout Data Tra | memiccian is used to transfer data between     | the backend conver and the equin | ment connected to ur  | hit  | 1        |        |
|-------------------------------|-------------|----------------------|------------------------------------------------|----------------------------------|-----------------------|------|----------|--------|
| Server Connection             | *           | Transparent Data Tra | institusation is used to transfer data between | The backend server and the equip | inent connected to dr | n.   |          |        |
| Device Configuration          | ×           | Main Settings        |                                                |                                  |                       |      |          |        |
| Position Related Report       | ¥           | Command Type:        | Send the data to the backend server            | ~                                |                       |      |          |        |
| Alarm Settings                | ×           | Data (ASCII Code):   |                                                |                                  |                       |      |          |        |
| 10 Application                | ×           |                      |                                                |                                  |                       |      | -        | Step_3 |
| Other Settings                | *           |                      |                                                |                                  |                       |      |          | -      |
| Voice Monitor                 |             |                      | -                                              |                                  |                       |      |          |        |
| Transparent Data Transmiss    | <u>sion</u> |                      |                                                |                                  |                       |      |          |        |
| Hour Weter Counter            |             |                      |                                                |                                  |                       |      |          |        |
| White Call List Configuration |             |                      |                                                |                                  |                       |      | <u> </u> | Step 2 |
| Button Call Setting           |             |                      |                                                |                                  |                       |      |          | Step_2 |
| Real Time Operation           |             |                      |                                                |                                  |                       |      |          |        |
|                               |             |                      |                                                |                                  |                       |      |          |        |
|                               |             |                      |                                                |                                  |                       |      |          | Step 4 |
|                               |             | AT+GTDAT=gv          | 200.0FFFF\$                                    |                                  | Read                  | Send | 1        |        |

- Step\_1: Select "*transparent data transmission*", after that the parameters of GTDAT show in Command Operation Space.
- **Step\_2:** The command message which shall be sent to GV200 will be generated based on input and displayed here. Please note this command message can also be sent to GV200 through SMS or GPRS.
- **Step\_3:** Set the transparent data transmission parameters. Please refer to "GV200 @Track Air *Interface Protocol*" for the meaning of each parameter.
- Step\_4: Click the "Send" button; download the parameters of GTDAT to GV200.

#### 3.2.25. Set the parameters of hour meter counter

|       | Welcome                       | *   |                                                                  |            |        |
|-------|-------------------------------|-----|------------------------------------------------------------------|------------|--------|
|       | Server Connection             | ¥   | Hour Meter Counter is used to count time spent when ignition on. |            |        |
|       | Device Configuration          | ×   | Basic Settings                                                   |            |        |
|       | Position Related Report       | ×   | Enable Hour Meter                                                |            |        |
|       | Alarm Settings                | ¥   | Initial Hour Meter Count. HHHHH:MM:SS (00000:00:00-99999:00:00)  |            | Step_4 |
|       | 10 Application                | ¥   |                                                                  | <u>_</u> / |        |
|       | Other Settings                | *   |                                                                  |            |        |
|       | Voice Monitor                 |     |                                                                  |            |        |
|       | Transparent Data Transmiss    | ion |                                                                  |            |        |
| tep_1 | Hour Meter Counter            |     |                                                                  |            | Stop 2 |
|       | White Call List Configuration |     |                                                                  |            | Step_2 |
|       | Button Call Setting           |     |                                                                  |            |        |
|       | Real Time Operation           |     |                                                                  |            | Step_3 |
|       |                               |     |                                                                  |            |        |
|       |                               |     | AT+GTHMC=gv200,0,,,,,,,FFFF\$ Read Send                          |            | Step_5 |
|       |                               |     |                                                                  |            |        |

Step\_1: Select "Hour Meter Counter", after that the parameters of GTHMC show in Command

S

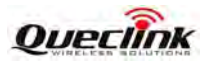

Operation Space.

- **Step\_2:** The command message which shall be sent to GV200 will be generated based on input and displayed here. Please note this command message can also be sent to GV200 through SMS or GPRS.
- Step\_3: It is recommended to read the parameters from GV200 and edit based on them.
- **Step\_4:** Set the hour meter counter parameters. Please refer to "*GV200 @Track Air Interface Protocol*" for the meaning of each parameter.
- Step\_5: Click the "Send" button; download the parameters of GTHMC to GV200.

# 3.2.26. Set the parameters of white list

|       | Welcome                       | *                                                                   |
|-------|-------------------------------|---------------------------------------------------------------------|
|       | Server Connection             | White Call List Configuration is used to set while call list table. |
|       | Device Configuration          | 🗴 🖃 Main Settings                                                   |
|       | Position Related Report       | Call Filter. Mnite list for location ky call                        |
|       | Alarm Settings                | × Step 4                                                            |
|       | 10 Application                | Mobile Start: 1 S Mobile End: 1 S                                   |
|       | Other Settings                | White number list                                                   |
|       | Voice Monitor                 | 1: 6:                                                               |
|       | Transparent Data Transmission | 2:                                                                  |
|       | Hour Meter Counter            | 3:                                                                  |
| tep_1 | White Call List Configuration | 4: Step 2                                                           |
|       | Button Call Setting           | 5: 10:                                                              |
|       | Real Time Operation           |                                                                     |
|       |                               | Step_3                                                              |
|       |                               |                                                                     |
|       |                               |                                                                     |
|       |                               | AT+GTWLT=gv200,1,1,1,,,,,,FFFF\$ Read Send Step_5                   |

- Step\_1: Select "White Call List Configuration", after that the parameters of GTWLT show in Command Operation Space.
- **Step\_2:** The command message which shall be sent to GV200 will be generated based on input and displayed here. Please note this command message can also be sent to GV200 through SMS or GPRS.
- **Step\_3:** It is recommended to read the parameters from GV200 and edit based on them.
- **Step\_4:** Set the white call list parameters. Please refer to "*GV200 @Track Air Interface Protocol*" for the meaning of each parameter.

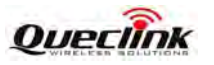

Step\_5: Click the "Send" button; download the parameters of GTWLT to GV200.

|        | Welcome ×                                                                                                    |                                                                                                    |
|--------|----------------------------------------------------------------------------------------------------|----------------------------------------------------------------------------------------------------|
|        | Server Connection 🛛 🕹                                                                                                    | Button Call Setting is used to pre-set phone numbers to digital input 2, 3 and 4.                                            |
|        | Device Configuration ×                                                                                                    | Ain Settings                                                                                                    |
|        | Position Related Report 🛛 🕹                                                                                                  | Fnable Innut ID2 Phone Number Microphone 0                                                                                   |
|        | Alarm Settings 🛛 🕹                                                                                                    | Enable (nutling) Dhane Number Sneaker 0 Step_4                                                                               |
|        | 10 Application ×                                                                                                    |                                                                                                    |
|        | Other Settings 🔷                                                                                                    |                                                                                                    |
| Step_1 | Voice Monitor<br>Transparent Data Transmission<br>Hour Meter Counter<br>White Call List Configuration<br>Button Call Setting | Output Settings         Output ID:       0         Duration:       0       x100ms         Toggle Times:       0       Step_2 |
|        | Real Time Operation                                                                                                    | Step_3                                                                                                    |
|        |                                                                                                    | AT+GTBCS=gv200,0,,0,,0,0,0,0,0,0,0,0,,,,,,FFFF\$ Read Send Step_5                                                            |

# 3.2.27. Set the parameters of button call

- Step\_1: Select "*Button Call Setting*", after that the parameters of GTBCS show in Command Operation Space.
- Step\_2: The command message which shall be sent to GV200 will be generated based on input and displayed here. Please note this command message can also be sent to GV200 through SMS or GPRS.
- Step\_3: It is recommended to read the parameters from GV200 and edit based on them.
- **Step\_4:** Set the button call parameters. Please refer to "*GV200 @Track Air Interface Protocol*" for the meaning of each parameter.
- Step\_5: Click the "Send" button; download the parameters of GTBCS to GV200.

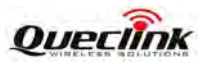

#### **3.2.28.** Set the parameters of real time operation

| Welcome                    | *   | Pool Time Operatio   | an is used to obtain energific informat | ion from unit or drive it to initiate or | acified actions  |      | 1   |        |
|----------------------------|-----|----------------------|-----------------------------------------|------------------------------------------|------------------|------|-----|--------|
| Server Connection          | ¥   | riedi filme Operatio | n is used to optain specific informa    | ion noni unit of drive it to initiate sp | ecilieu aciions. |      |     |        |
| Device Configuration       | ¥   | Basic Settings       |                                         |                                          |                  |      |     |        |
| Position Related Report    | ¥   | Sub Command:         | Get the GPS related information v       | ia message                               |                  | *    |     | Step_3 |
| Alarm Settings             | *   |                      |                                         |                                          |                  |      | ľ   |        |
| 10 Application             | ×   |                      |                                         |                                          |                  |      |     |        |
| Other Settings             | *   |                      |                                         |                                          |                  |      |     |        |
| Voice Monitor              |     |                      |                                         |                                          |                  |      |     |        |
| Transparent Data Transmiss | ion |                      |                                         |                                          |                  |      |     |        |
| Hour Meter Counter         |     |                      |                                         |                                          |                  |      |     | Step 2 |
| Real Time Operation        |     |                      |                                         |                                          |                  |      |     |        |
|                            | -   |                      |                                         |                                          |                  |      | l i |        |
|                            |     | AT+GTRTO=            | av200.0 FEEE\$                          |                                          | Baal             | Send |     | Step_4 |
|                            |     | in on o              | στ-σσ19111111 τ τ τ Ψ                   |                                          | morau            | oond | J L |        |

- Step\_1: Select "*Real Time Operation*", after that the parameters of GTRTO show in Command Operation Space.
- Step\_2: The command message which shall be sent to GV200 will be generated based on input and displayed here. Please note this command message can also be sent to GV200 through SMS or GPRS.
- **Step\_3:** Set the real time operation parameters. Please refer to "*GV200 @Track Air Interface Protocol*" for the meaning of each parameter.
- Step\_4: Click the "Send" button; download the parameters of GTRTO to GV200.

Step\_1

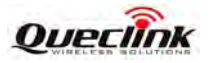

# 3.3. Read/Save All Configuration

Step\_1: It is recommended to read all configurations from device before save the configuration. Select "*Read All Configuration*"  $\rightarrow$  "*Read From Device*".

| 🖉 Read All Configuration 👻 | 💼 Send All C |
|----------------------------|--------------|
| Read From Device           |              |
| Load Configuration Fro     | om File      |

Step\_2: After read successfully, click "Save All Configuration" in toolbar.

Save All Configuration

| Irganize 🔻 New fold                                    | er            |   |                               | •                   |
|--------------------------------------------------------|---------------|---|-------------------------------|---------------------|
| Downloads                                              | Name          |   | Date modified 2011/8/18 11:20 | Type<br>File folder |
| Libraries<br>Documents<br>Music<br>Pictures<br>Videos  |               |   |                               |                     |
| Computer                                               |               |   |                               |                     |
|                                                        | *             | m |                               |                     |
| File <u>n</u> ame: GV20<br>Save as <u>t</u> ype: Confi | 0 config file |   |                               |                     |

Step\_3: Select a folder, and key in the name of configuration file, then click "Save" button.

Step\_4: Save successfully.

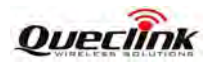

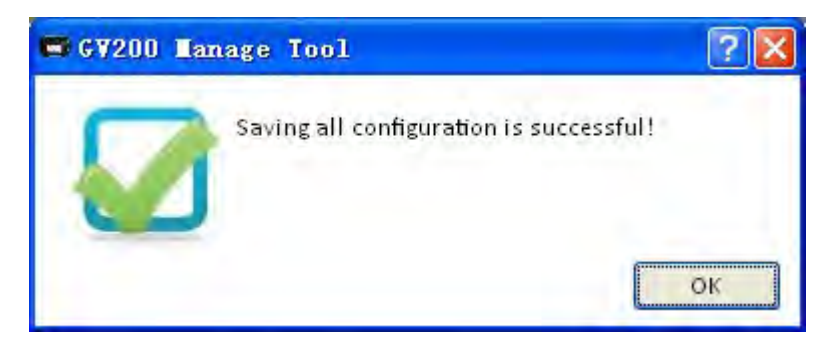

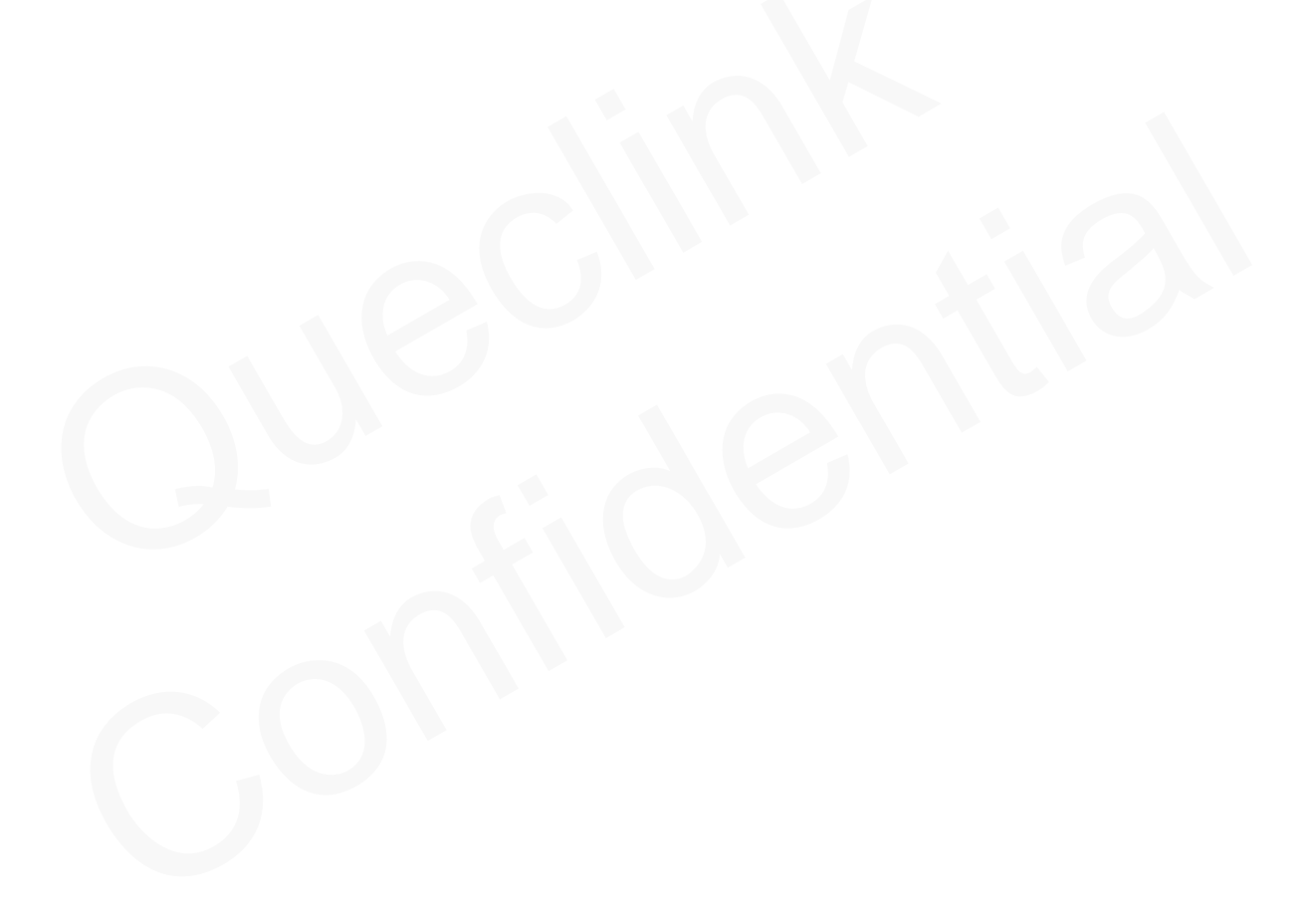

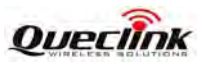

# 3.4. Load/Send All Configuration

Step\_1: Before send all configurations, please load the configuration file or set all parameters in commands. To load configuration file, please select "*Read All Configuration*"  $\rightarrow$ " *Load Configurations From File*". And then select the configuration file you needed.

| )rganize 👻 New fold                                                                                             | ler         |     |                                                 | # • 🗖 🤅     |
|----------------------------------------------------------------------------------------------------|-------------|-----|-------------------------------------------------|-------------|
| Favorites                                                                                                    | Name        |     | Date modified                                   | Туре        |
| E Desktop                                                                                                    | 🃙 Config    |     | 2011/8/18 11:20                                 | File folder |
| 📕 Downloads 📃                                                                                                   | 12          |     | 2011/8/29 10:56                                 | GV200 File  |
| 🔄 Recent Places                                                                                                 |             |     |                                                 |             |
|                                                                                                    |             |     |                                                 |             |
| J Libraries                                                                                                    |             |     |                                                 |             |
| Documents                                                                                                    |             |     |                                                 |             |
| Music                                                                                                    |             |     |                                                 |             |
| Pictures                                                                                                    |             |     |                                                 |             |
|                                                                                                    |             |     |                                                 |             |
| Videos                                                                                                    |             |     |                                                 |             |
| Videos                                                                                                    |             |     |                                                 |             |
| Videos                                                                                                    |             |     |                                                 |             |
| <ul> <li>Videos</li> <li>Computer</li> <li>Local Disk (C:)</li> </ul>                                           |             |     |                                                 |             |
| Computer<br>Local Disk (C:)                                                                                     |             | m   |                                                 |             |
| <ul> <li>Videos</li> <li>Computer</li> <li>Local Disk (C:)</li> <li>Work (D:)</li> <li>File <u>r</u></li> </ul> | All ame: 12 | 111 | ✓ Config File                                   |             |
| <ul> <li>Videos</li> <li>Computer</li> <li>Local Disk (C;)</li> <li>Work (D;)</li> <li>File <u>r</u></li> </ul> | Mame: 12    | .10 | ✓ Config File                                   | Cancel      |
| Computer<br>Local Disk (C:)<br>Work (D:)<br>File <u>r</u>                                                       | name: 12    | m   | <ul> <li>✓ Config File</li> <li>Open</li> </ul> | Cancel      |
| <ul> <li>Videos</li> <li>Computer</li> <li>Local Disk (C:)</li> <li>Work (D:)</li> <li>File <u>r</u></li> </ul> | name: 12    | m   | <ul> <li>✓ Config File</li> <li>Open</li> </ul> | - Cancel    |
| Computer<br>Local Disk (C:)<br>Work (D:)<br>File <u>r</u>                                                       | e I2        | 11  | ✓ Config File       Open                        | Cancel      |

Step\_2: You can set the parameters in commands base on the configuration file, and then click *"Send All Configuration"* in toolbar.

OK

Send All Configuration

Step\_3: Manage Tool will send all commands to device.